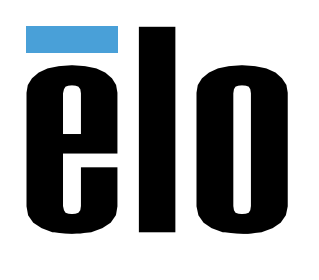

# GEBRUIKERSHANDLEIDING

## Elo Touch Solutions ELO PAY M100 POS-tablet

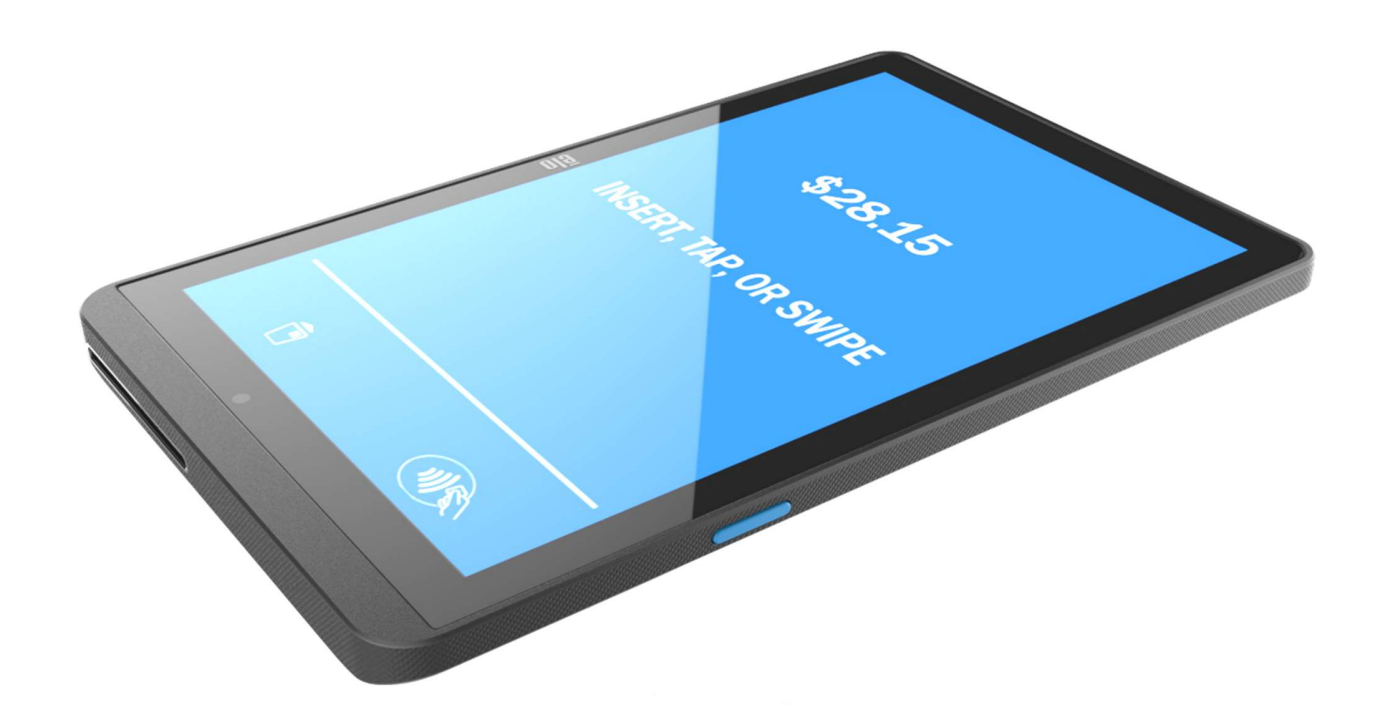

### **Copyright © 2024 Elo Touch Solutions, Inc. Alle rechten voorbehouden.**

Geen enkel deel van deze uitgave mag worden gereproduceerd, overgebracht, getranscribeerd, opgeslagen in een opvraagsysteem of vertaald in enige taal of computertaal, in welke vorm of op welke manier dan ook, inclusief, maar niet beperkt tot, elektronische, magnetische, optische, chemische, handmatige of anderszins, zonder voorafgaande schriftelijke toestemming van Elo Touch Solutions, Inc.

### Disclaimer

De informatie in dit document kan zonder aankondiging worden gewijzigd. Elo Touch Solutions, Inc. en haar Affiliates (gezamenlijk "Elo") doet geen toezeggingen of geeft geen garanties met betrekking tot de inhoud ervan, en wijst met name alle impliciete garanties van verkoopbaarheid of geschiktheid voor een bepaald doel. Elo behoudt zich het recht voor om deze publicatie te herzien en om van tijd tot tijd wijzigingen aan te brengen in de inhoud ervan, zonder dat Elo verplicht is om enige persoon van dergelijke herzieningen of wijzigingen op de hoogte te stellen.

### **Erkenning van Handelsmerken**

Elo, Elo (logo), Elo Touch, Elo Touch Solutions, EloView, zijn handelsmerken van Elo en zijn filialen.

## Inhoud

| Deel ' | 1: Inleiding                                                         |    |
|--------|----------------------------------------------------------------------|----|
|        | Productomschrijving                                                  |    |
|        | Belangrijke informatie                                               |    |
|        | Terminalidentificatie (TID)                                          |    |
|        | Handelaarsidentificatie (MID = Merchant Identification)              |    |
|        | Operator-id                                                          |    |
|        | 'Batch' einde-dag bankieren (afrekening)                             |    |
|        | Kassa-interface                                                      |    |
|        | PCI-PTS                                                              | 11 |
|        | Advies van de PCI-DSS (Payment Card Industry Data Security Standard) | 11 |
|        | Maandelijkse updates                                                 | 11 |
|        | Overzicht - Specificaties                                            | 14 |
|        | Functies: Vooraanzicht                                               |    |
|        | Functies: Achteraanzicht                                             |    |
| Deel 2 | 2: Aan de slag                                                       |    |
|        | Uitpakken en eerste inspectie                                        |    |
|        | Batterij-installatie                                                 |    |
|        | Installatie Micro SD / SIM en PSAM-kaart                             | 21 |
|        | Systeem en stroom                                                    |    |
|        | De Elo Pay M100 opladen via voedingsadapter:                         |    |

|         | Veiligheidsfuncties voor het opladen:                          |    |
|---------|----------------------------------------------------------------|----|
|         | Het apparaat inschakelen                                       | 22 |
|         | Aan/uit-knop                                                   | 22 |
|         | LED-voedingsstatus                                             | 22 |
|         | Aan/uit / functie-knoppen Eigenschappen en gebaren             | 23 |
|         | Aan/uit-knop Op het scherm scherm toon menufuncties            | 23 |
|         | Gebaren                                                        | 23 |
|         | Pictogrammen van de statusbalk en definities (ter referentie)  | 24 |
|         | Over Touch-gebaren                                             | 25 |
|         | Out of Box Experience (OOBE)                                   | 26 |
|         | EloView®-startscherm                                           | 27 |
|         | Snelle instellingen EloView®                                   |    |
|         | Vergendelings- en startscherm                                  | 29 |
|         | Notificatiepaneel                                              |    |
|         | Applicatiebalk                                                 |    |
|         | Pas een snelkoppeling aan en voeg deze toe aan het Startscherm |    |
| Deel 3: | Systeeminstellinge                                             | 34 |
|         | Netwerk & Internet                                             |    |
|         | Wi-Fi                                                          |    |
|         | Mobiel Netwerk                                                 |    |
|         | Vliegtuigmodus                                                 |    |

| Wi-Fi hot           | spot                  | .36  |
|---------------------|-----------------------|------|
| USB-teth            | ering                 | . 37 |
| Bluetootl           | h-tethering           | .37  |
| Ethernet.           |                       | .37  |
|                     |                       |      |
|                     | Verbonden apparaten   | .38  |
| Bluetootł           | h                     | .38  |
| Afdrukke            | n                     | . 39 |
| USB                 |                       | .40  |
|                     |                       |      |
|                     | Аррѕ                  | .41  |
| Ļ                   |                       |      |
|                     | Meldingen             | 42   |
|                     |                       |      |
|                     | Batterij              | .43  |
| Batterijbe          | esparing              | 43   |
| Batterijbe          | eheer                 | 43   |
| Batterijpe          | ercentage             | .44  |
| $\langle 0 \rangle$ |                       |      |
|                     | Display               | 45   |
| Automati            | ische Inactieve modus | 45   |
| Helderhe            | idsniveau             | 45   |
| Nachtlich           | nt functie            | 45   |

| Adaptieve Helderheid        | 45 |
|-----------------------------|----|
| Geavanceerd                 |    |
| Donker thema                |    |
| Scherm Time-out             |    |
| Lettergrootte               |    |
| Schermgrootte               |    |
| Schermdensiteit             |    |
| Achtergroud                 | 48 |
| Achtergrond                 |    |
|                             | 40 |
| Geluid                      |    |
| Stendend Netifiertie schuid |    |
| Standaard Notificatiegeluid |    |
| Geavanceerd                 |    |
| Opslag                      |    |
| Opslag                      |    |
| Opslagbeheer                |    |
| SD-kaart                    |    |
| Schermactivatie             | 53 |
| Toestemmingsbeheer          |    |

| Wachtwoorden tonen                          | 53 |
|---------------------------------------------|----|
| Vergrendelscherm                            | 53 |
| $\odot$                                     |    |
| Locatie                                     | 54 |
|                                             |    |
| Beveiliging                                 | 55 |
| Schermvergrendeling                         | 55 |
| Swipe Beveiliging                           | 55 |
| Patroon Beveiliging                         | 55 |
| Wachtwoord Beveiliging                      | 56 |
|                                             |    |
| Accounts                                    | 57 |
|                                             | 50 |
| loegankelijkheid                            |    |
| (i)<br>Systeem                              | 59 |
|                                             |    |
|                                             |    |
| Datum & tijd                                | 60 |
| Reset opties                                | 61 |
| Meerdere gebruikers                         | 61 |
| Om te schakelen tussen gebruikers           | 62 |
| Om een gebruiker toe te voegen              | 62 |
| Om een gast van het apparaat te verwijderen | 62 |

| ī |                   |
|---|-------------------|
|   | Over het apparaat |

| Deel 4: | Operationeel6                                        | <b>35</b> |
|---------|------------------------------------------------------|-----------|
|         | Over de Camera-app                                   | 65        |
|         | Camerafuncties                                       | 65        |
|         | Videofuncties                                        | 67        |
|         | Foto's maken en een Video's opnemen                  | 69        |
|         | Over bestandstoepassing                              | 70        |
|         | Bestanden verwijderen                                | 70        |
|         | Bestanden Kopiëren en Verplaatsen                    | 71        |
|         | Bestanden delen                                      | 71        |
|         | Scannen van QR-code met geïntegreerde camera         | 72        |
|         | NFC / EMV                                            | 73        |
|         | SCR                                                  | 74        |
|         | MSR (optioneel)                                      | 75        |
|         | Over volledige fabrieksreset Elo Pay M100            | 76        |
| Deel 5: | Onderhoud en probleemoplossing                       | 77        |
|         | Verzorging en omgang Elo Pay M100                    | 77        |
| Deel 6: | Elo-service en ondersteuning                         | 79        |
|         | Elo-service en ondersteuning                         | 79        |
|         | Een terminal terugsturen voor onderhoud en reparatie | 79        |

| eel 7: Informatie over Regelgeving                                              | 80 |
|---------------------------------------------------------------------------------|----|
| Electrische veiligheidsinformatie                                               | 80 |
| Informatie over emissies en immuniteit                                          | 80 |
| Richtlijn voor radioapparatuur                                                  | 83 |
| Agentschap Certificaties                                                        |    |
| Richtlijn betreffende afgedankte elektrische en elektronische apparatuur (AEEA) |    |
| Voedingsspecificaties                                                           | 87 |

| Deel 8: Garantie-informatie                                                              | 88 |
|------------------------------------------------------------------------------------------|----|
| Ga naar onze website <b>www.elotouch.com</b> voor de meest recente informatie hieronder: | 88 |

## **Deel 1: Inleiding**

### Productomschrijving

Bedankt voor uw keuze voor Elo Pay M100 POS POS-tablet. Dit levert een Android POS-computer van zakelijk niveau, klaar om u te helpen bij het assisteren van klanten. Dit alles-in-één apparaat biedt ingebouwde capaciteiten voor het aanvaarden van betalingen, zakendoen en de verkoop volgen, allemaal in de palm van uw hand. De Elo Pay M100 is uitgerust met een 10" FHD aanraakscherm, geïntegreerde betaling, flexibele Android 12 OS en Qualcomm 660 octa-core processor. Dit model biedt een naadloze integratie, probleemloze bevoorrading en vereenvoudigd apparaatbeheer via EloView® of de MDM van uw voorkeur van derden.

Met de stevige Corning Gorilla Glass-technologie die bescherming biedt tegen onopzettelijk morsen, is de Elo Pay M100 doelbewust gebouwd om bestand te zijn tegen commercieel gebruik. Van bediening aan tafel en overal afrekenen ("line-busting") tot afhaalpunten en het bijna overal accepteren van betalingen, met de Elo Pay M100 zijn uw werknemers altijd en overal beschikbaar.

### Belangrijke informatie

### Terminalidentificatie (TID)

Elke terminal bevat een elektronisch geprogrammeerd achtcijferig nummer, bekend als een Terminalidentificatie (TID). Dit wordt volledig afgedrukt op het exemplaar van de handelaar van alle transactiebewijzen.

### Handelaarsidentificatie (MID = Merchant Identification)

Uw bank zal u een handelaarsidentificatie verstrekt hebben, geleverd in een afzonderlijk documentatiepakket dat u direct van hen hebt gekregen. Neem contact op met uw bank als u geen dergelijk nummer hebt.

Voordat u transacties aanvaardt, moet u controleren of de MID die wordt afgedrukt op uw terminalrapport, overeenkomt met de MID die door uw bank is verstrekt. Neem contact op met uw helpdesk als dat niet het geval is.

U kunt afzonderlijke MID's hebben voor kaarten van American Express, Dinners Club, JCB en Duet, en voor de mobiele Top Up-service als u deze hebt gevraagd.

### **Operator-id**

Uw terminal kan het invoeren van een operator-id vereisen tijdens een Voice Referral-transactie waarbij u telefonisch contact moet opnemen met de maatschappij. De operator-id zal worden geleverd door het goedkeuringscentrum.

ONTVANGSTBEWIJS: Het opnemen van het symbool \*, afgedrukt op het exemplaar van de handelaar van het transactiebewijs, geeft aan dat de transactie werd goedgekeurd via het Voice Referral-proces.

### 'Batch' einde-dag bankieren (afrekening)

Aan het einde van elke werkdag moet de afrekeningsprocedure gebeuren op de terminal. Als u deze procedure niet voltooit, kunt u vertragingen ondervinden in de overschrijvingen van de fondsen naar uw bankrekening.

### **Kassa-interface**

Als er een SP-terminal of pinpad in uw kassa/kassasysteem, zullen veel functies van de terminal worden uitgevoerd door kassafuncties

Gebruikershandleiding – Elo Pay M100

Sommige functies die in deze handleiding zijn beschreven, zijn mogelijk niet beschikbaar via de kassa-interface.

Als uw terminal werkt in combinatie met een kassa, zal uw hoofdkantoor of de fabrikant van het product u aanvullende instructies hebben gegeven.

### PCI-PTS

De goedkeuring van PCI SSC is alleen van toepassing op PED's die identiek zijn met de PD die werd getest door een door het PCI Security Standards Council erkend laboratorium. Als een aspect van de PED verschilt van deze die werd getest door het laboratorium, zelfs als de PED voldoet aan de standaard productbeschrijving in de brief, mag het PED-model niet worden beschouwd als goedgekeurd, noch worden gepromoot als goedgekeurd. Als een PED bijvoorbeeld firmware, software of fysieke constructie bevat met dezelfde naam of hetzelfde modelnummer als deze die is getest door het laboratorium, maar in feite niet identiek is met de PED-monsters die door het laboratorium zijn getest, mag de PED niet worden beschouwd of gepromoot als goedgekeurd.

Geen verkoper of andere derde mag naar een PED verwijzen als "door PCI goedgekeurd", of anderszins verklaren of impliceren dat PCI SSC een aspect van een verkoper of zijn PED's volledig of gedeeltelijk heeft goedgekeurd, behalve volgens en onderworpen aan de voorwaarden en beperkingen, die uitdrukkelijk zijn uiteengezet in een schriftelijke overeenkomst met PCI SSC of in een goedkeuringsbrief. Alle overige verwijzingen naar de goedkeuring van de PCI SSC zijn strikt en actief verboden door PCI SSC. Wanneer toegestaan, wordt een goedkeuring gegeven door de PCI SSC om bepaalde beveiligings- en operationele kenmerken die belangrijk zijn voor het bereiken van de doelstellingen van de PCI SSC, te garanderen. De goedkeuring omvat echter in geen geval ondersteuning of garantie met betrekking tot de functionaliteit, kwaliteit of prestaties van elk specifiek product of elke service. PCI SSC biedt geen garantie voor producten of services die door derden worden geleverd. Goedkeuring omvat of impliceert in geen geval productgaranties van PCI SSC, met inbegrip van, zonder beperking, van eventuele impliciete garanties van verkoopbaarheid, geschiktheid voor een bepaald doel of niet-inbreuk. Dit alles wordt uitdrukkelijk afgewezen door PCI SSC. Alle rechten en verhaalmiddelen met betrekking tot producten en services die een goedkeuring hebben ontvangen, zullen worden geleverd door de partij die dergelijke producten of services levert, en niet door PCI SSC of deelnemers van betaalmerken.

### Advies van de PCI-DSS (Payment Card Industry Data Security Standard)

### Maandelijkse updates

Eenmaal per maand zal uw terminal verbinding maken met het Elo Terminal Management System voor het downloaden van nieuwe software en belangrijke configuratiewijzigingen. Deze update zal normaal's nachts gebeuren. Daarom is het aanbevolen uw terminal altijd ingeschakeld te houden. Voor POS-terminals is het aanbevolen het apparaat, wanneer u het niet gebruikt, op het laadstation te laten of aangesloten op de voeding te houden. Als de terminal uitgeschakeld is wanneer de update plaatsvindt, of in het geval van draagbare modellen een laag batterijvermogen heeft, zal het systeem u melden dat de update is mislukt. Laat uw terminal de volgende nacht ingeschakeld zodat u zeker bent dat de upgrade wordt voltooid of bel uw helpdesk voor hulp.

De Elo Pay M100 POS-tablet bevat een betaaltoepassingen die kaarthoudergegevens opslaat, verwerkt en overdraagt. Het valt daarom binnen het bereik van de PIC-DSS (Payment Card Industry Data Security Standards).

Deze sectie bevat advies om u te helpen bij het naleven van de PCI-DSS.

Denk eraan dat het de verantwoordelijkheid van de handelaar is om ervoor te zorgen dat de handelaarsexemplaren van ontvangstbewijzen en rapporten die de kaarthoudergegevens bevatten, veilig worden opgeslagen voor de periode die door uw bank is aangegeven. Zorg er ook voor dat ze aan het einde van die periode op een veilige manier worden verwijderd. Als u dat niet doet, kan dit leiden tot terugboekingen of frauduleuze activiteit.

#### 1. Behoud van volledige magneetstrook, kaartvalidatiecode of pinblokgegevens

De betaaltoepassing binnen de Elo Pay M100 POS-tablet behoudt geen kaartgegevens. U hoeft geen verdere acties te ondernemen om te garanderen dat uw PCI DSS-compatibele omgeving voldoet aan deze specifieke vereiste.

#### 2. Bescherming van opgeslagen kaarthoudergegevens

De betaaltoepassing binnen de Elo Pay M100 POS-tablet beschermt de opgeslagen kaarthoudergegevens op een veilige manier.

U moet zorgen dat u het juiste exemplaar van het ontvangstbewijs aan de kaarthouder geeft (met duidelijke markering KOPIE KAARTHOUDER) en de handelaarsontvangstbewijzen bewaart in een veilige zone met beperkte toegang voor bevoegd personeel. Wanneer de ontvangstbewijzen van de handelaar vervallen zijn, moet ze worden vernietigd door verbranding of versnippering. Uw bank zal u laten weten hoe lang u de ontvangstbewijzen moet bewaren.

U moet dagelijks een einde-dag bankieren/afrekening uitvoeren. Uw terminal is mogelijk geconfigureerd om dit proces elke dag automatisch uit te voren. Als u niet zeker bent hoe uw terminal is geconfigureerd, neemt u contact op met uw helpdesk.

#### 3. Voorziening van veilige verificatiefuncties

De betaaltoepassing werkt in de hardware-omgeving van de Elo Pay M100 POS-tablet en vereist geen gebruikersnaam of wachtwoordtoegang. U hoeft geen verdere acties te ondernemen om te garanderen dat uw PCI DSS-compatibele omgeving voldoet aan deze specifieke vereiste.

#### 4. Veilige betaaltoepassingen

De Elo Pay M100 POS-tablet en de softwaretoepassingen ervan werden ontwikkeld in lijn met de PCI DSS en de beste praktijken in de sector. U hoeft geen verdere acties te ondernemen om te garanderen dat uw PCI DSS-compatibele omgeving voldoet aan deze specifieke vereiste.

#### 5. Bescherming van draadloze overdrachten

De Elo Pay M100 POS-tablet gebruik draadloze wifi-overdrachten in overeenstemming met de PCI DSS en de beste praktijken in de sector.

#### 6. Betaaltoepassingen testen om kwetsbaarheden aan te pakken

Elo heeft een proces voor het identificeren van pas ontdekte kwetsbare punten in de beveiliging en heeft een tijdige ontwikkeling en implementatie van beveiligingspatches en upgrades. U hoeft geen verdere acties te ondernemen om te garanderen dat uw PCI DSS-compatibele omgeving voldoet aan deze specifieke vereiste.

#### 7. Veilige netwerkimplementatie

De betaaltoepassing werkt in de hardware-omgeving van de Elo Pay M100 POS-tablet en vereist geen registratie van de activiteiten van de toepassing.

#### 8. Zorgen dat kaarthoudergegevens nooit moeten worden opgeslagen op een server die met internet verboden is

Als u de Elo Pay M100 POS-tablet gebruikt op een LAN-netwerk als interface voor betaaltransacties en u een lokale server gebruikt voor het opslaan en doorsturen van de transactiegegevens, moet u stappen ondernemen om de transactiegegevens te beschermen in overeenstemming met de DSS-vereisten.

#### 9. Veilige software-updates op afstand

Software-updates worden automatisch uitgevoerd door het Elo Terminal Management System. Dit systeem garandeert dat alleen geverifieerde betaalsoftware wordt geladen op uw terminal.

#### 10. Veilige toegang op afstand tot betaaltoepassing

Er is geen toegang op afstand tot de betaaltoepassing

#### 11. Codering van vertrouwelijk verkeer via openbare netwerken

Transacties die worden verzonden via netwerkverbindingen worden altijd gecodeerd door de betaaltoepassing met de SSL-technologie (Secure Socket Layer).

U mag vertrouwelijke kaarthoudergegevens op geen enkele wijze doorgeven, tenzij deze is gecodeerd. Elo zal nooit dergelijke gegevens vragen van u. Vertrouwelijke kaarthoudergegevens omvatten:

- Het kaartnummer (vaak bekend als hoofdrekeningnummer of PAN (Primary Account Number)),
- De naam van de kaarthouder, de vervaldatum van de kaart,
- Het Cv2-nummer van de kaart (de laatste drie cijfers die op de handtekeningstrook van de kaart is gedrukt, of voor American Express, de viercijferige waarde die op de voorkant van de kaart is gedrukt).

Uw helpdesk kan u de eerste zes cijfers van een kaartnummer vragen om u te helpen bij het oplossen van een probleem. Dit moet samen met de naam van de kaartuitgever worden opgegeven wanneer dat wordt gevraagd, zodat uw helpdesk u kan helpen.

Uw helpdesk vraagt u nooit het volledige kaartnummer.

#### 12. Elke niet-console administratieve toegang coderen

Dit is niet van toepassing tot de Elo-betaaltoepassing.

#### 13. Onderhoud van instructiedocumenten/trainingsprogramma's voor kaarthouders, wederverkopers en integrators

Elo biedt niet alleen informatie in deze handleiding, maar ook op haar website <u>www.elotouch.com</u> vindt u meer over de naleving van de PCI DSS.

### **Overzicht - Specificaties**

|                                                          | Elo Pay M100                                                                                                    |  |
|----------------------------------------------------------|----------------------------------------------------------------------------------------------------|--|
| Kleur behuizing                                          | Zwart                                                                                                    |  |
| Besturingssysteem                                        | Android 12 met Google Play-services                                                                                                    |  |
| Processor                                                | Qualcomm Snapdragon 660 2.2GHz Octa-Core-processor                                                                                                    |  |
| Geheugen                                                 | 4 GB                                                                                                    |  |
| Opslag                                                   | 64 GB                                                                                                    |  |
| Display                                                  | 10" optisch geboden hoge definitie-LED<br>1920*1200<br>500 nits standaard<br>900:1 contrastverhouding standaard                                                                                                    |  |
| Aanraakscherm                                            | Projectieve capacitieve eigenschappen met Corning Gorilla Glass<br>Waterafstotend                                                                                                    |  |
| Frontcamera                                              | 1x 5MP, vaste scherpstelling                                                                                                    |  |
| Achterste Camera                                         | 1x 8MP, automatische scherpstelling met LED-flitslampje                                                                                                    |  |
| Sensoren                                                 | Versnellingsmeter en omgevingslichtsensors                                                                                                    |  |
| Uitgebreide opslag         1x MicroSD-sleuf (tot 1TB)    |                                                                                                    |  |
| SIM 1x nano SIM of eSIM                                  |                                                                                                    |  |
| PSAM 2x PSAM-kaartsleuf                                  |                                                                                                    |  |
| I/O-poorten USB Type-C voor display, opladen en gegevens |                                                                                                    |  |
| Betaling                                                 | EMV contactloze ISO 144443-A/B, MiFare, ISO-18092<br>EMV-chipkaartlezer                                                                                                    |  |
| Certificeringen /<br>Ondersteunde betaalplannen          | <ul> <li>PCI-PTS V6.2</li> <li>EMV L1 contact en contactloos <ul> <li>EMV L2 contact</li> <li>Visa PayWave</li> </ul> </li> <li>MasterCard Contactless <ul> <li>Amex ExpressPay</li> <li>Discover D-PAS</li> <li>UnionPay QuickPass</li> <li>JCB Jspeedy <ul> <li>TQM</li> <li>Interac Flash</li> </ul> </li> </ul></li></ul> |  |
| Mobiel                                                   | 4G LTE<br>*Alleen beschikbaar op M100C-model*                                                                                                    |  |

| GDS                           | GPS/GLONASS/Galileo/BeiDou                       |
|-------------------------------|--------------------------------------------------|
| Gr5                           | *Alleen beschikbaar op M100C-model*              |
| Draadloos                     | IEEE 802.11a/b/g/n/ac met 2x2 MU-MIMO            |
| Bluetooth                     | Bluetooth 5.0                                    |
| Barroada Common               | SE4100 scan-engine (1D/2D-beeldvormer)           |
| Barcode Scanner               | *Alleen beschikbaar op scannermodellen*          |
| MSR                           | 3-track MSR ISO 7810/7811 (optioneel)            |
|                               | 1 x LED-voedingslampje                           |
| LED                           | (Dubbele kleur groen/amber)                      |
|                               | 1 x LED-statuslampje                             |
|                               | (Dubbele kleur rood/blauw)                       |
| Toetsenbord                   | Toetsenbord op het scherm                        |
| Audio                         | 2x microfoon                                     |
|                               | 2x 1W luidspreker                                |
|                               | 1x Aan/uit-knop                                  |
| Knoppen                       | 1 x volumeknop                                   |
|                               | 2x programmeerbare knop (standaard scanknop)     |
| Batterii                      | Oplaadbare Li-polymeer, 3,8V/8000mAh             |
|                               | Bedrijfsklare batterij                           |
| Afmetingen                    | 255,5 *162 *16 mm                                |
| Afmetingen verpakking         | 321 *217 *74 mm                                  |
| Bruto gewicht                 | 810g*                                            |
| Netto gewicht                 | 760g (WIFI SKU zonder de scanner)                |
|                               | Bediening: -20°C tot 50°C (-4°F tot 122°F)       |
| Temperatuur                   | Opslag: -20°C tot 60°C (-4°F tot 140°F)          |
| Vochtigheid                   | 5% tot 95% niet-condenserend                     |
|                               | UL, FCC (US) – Klasse B                          |
| Regelgevende goedkeuringen en | cUL, IC (Canada)                                 |
| verklaringen                  | CB (Internationale Veiligheid)                   |
| Verklanngen                   | CE (Europa) – Klasse B                           |
|                               | RCM (Australië) (wordt uitgevoerd/TBC)           |
| ESD                           | 8kV contact, 15kV lucht, Criteria B              |
| Valtest                       | Meerdere vallen van 1m volgens norm MIL-STD-810G |
| Bescherming/afdichting tegen  | IP54 por IEC standaard 60520                     |
| binnendringing                | IF 34 per IEC Staliuaalu 00329                   |

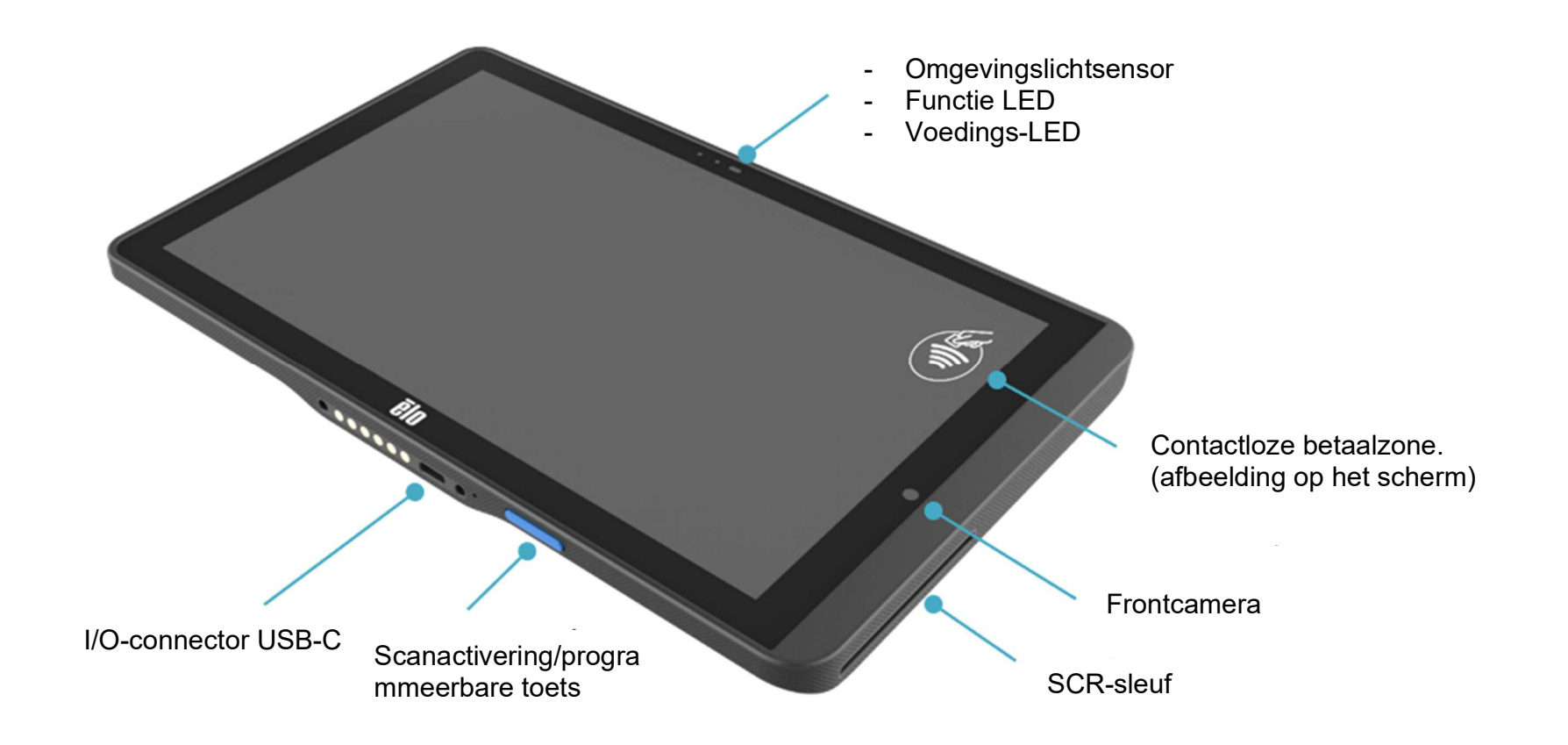

### Functies: Achteraanzicht

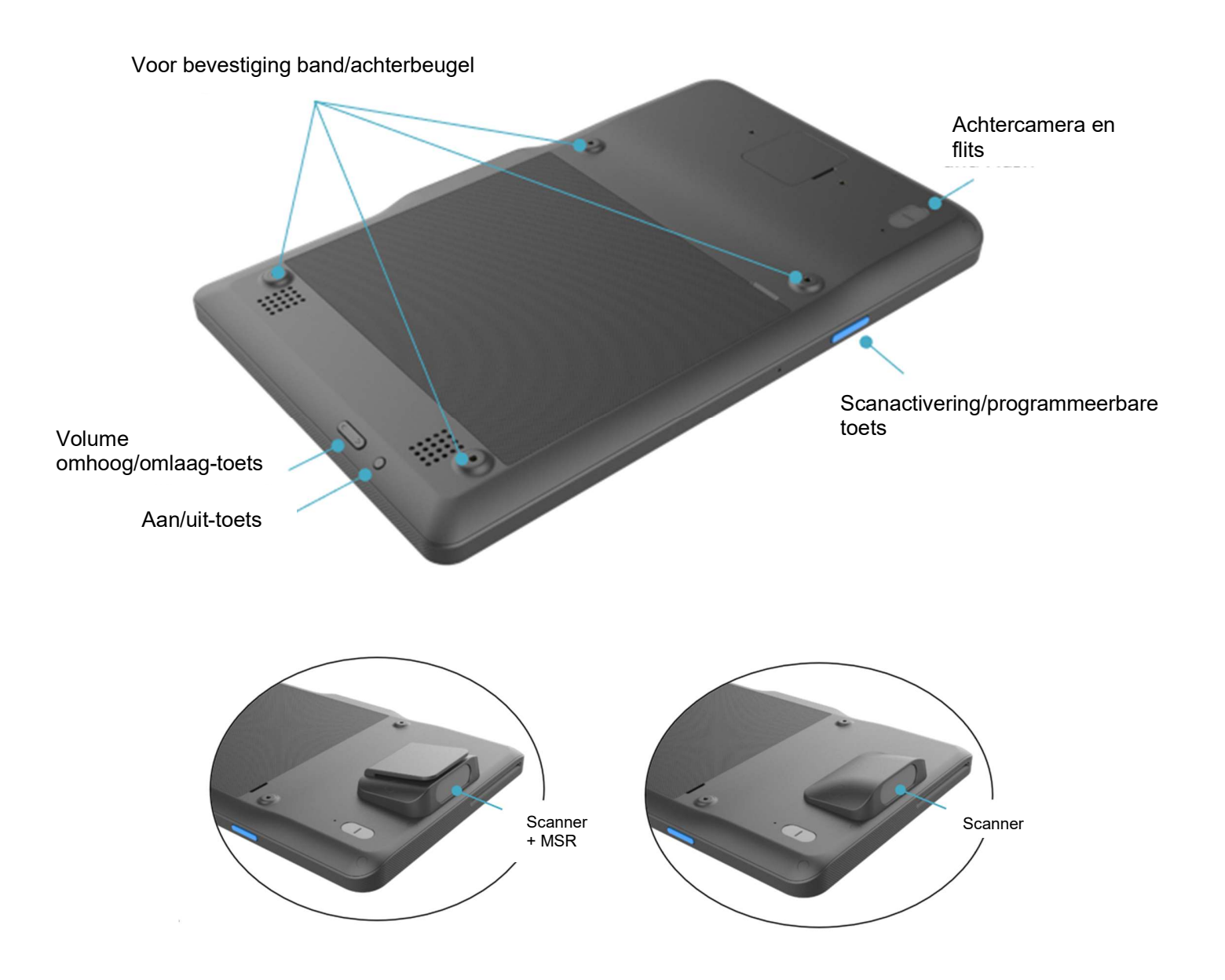

## Deel 2: Aan de slag

### Uitpakken en eerste inspectie

De Elo Pay M100 POS-tablet voldoet aan de PCI-PTS-beveiligingsvereisten. Bij ontvangst van uw apparaat moet de volgende inspectie worden uitgevoerd.

- Controleer de kartonnen verpakking op beschadiging.
- Open de kartonnen doos en controleer of de hieronder vermelde inhoud in de doos zit:
  - Elo Pay M100
  - USB-C-voedingsadapter met AC-stekkeropties voor VS, EU en VK.
  - 1.8M USBC-kabel
  - Snelle installatiehandleiding
- Controleer of de informatie (productnaam, serienummer enz.) overeenkomt met de informatie over de levering.
- Verwijder al het beschermende materiaal en de plastic verpakking van het apparaat. Inspecteer het apparaat grondig op schade of tekenen van geknoei.
  - \* Inspecteer de veiligheidszegels en -labels om zeker te zijn dat er geen tekenen zijn van afpellen of manipulatie.
  - Inspecteer de chipkaartacceptant om zeker te zijn dat er geen ongewenste obstructie(s) of verdachte objecten bij de opening zijn.
  - Inspecteer de MSR-sleuf om te controleren of er geen andere extra lezers of geplaatste objecten zijn.
  - Inspecteer het uiterlijk van het apparaat om zeker te zijn dat er geen sporen van manipulatie zijn. Het is belangrijk om vooral het gebied van het aanraakscherm te controleren.
  - Schakel het apparaat in, controleer of er een waarschuwingsbericht met betrekking tot manipulatie verschijnt op het scherm en of de rode led op de voorkant niet is ingeschakeld.
  - Inspecteer de HW/FW-versie en controleer of deze goed werkt.

Opmerking: Bewaar het verpakkingsmateriaal en de kartonnen doos zodat u het opnieuw kunt gebruiken wanneer het apparaat moet worden verzonden.

Gebruik geen apparaat dat beschadigd is of waarmee geknoeid werd. De Elo Pay M100 is uitgerust met verzegelde label(s). Als een label of component beschadigd lijkt, moet u het transportbedrijf en uw ELO-vertegenwoordigers of serviceprovider onmiddellijk op de hoogte brengen.

### Veiligheidsmaatregelen voor de batterij

De batterij slaat een grote hoeveelheid energie op in een kleine ruimte. Vervang de batterij alleen door hetzelfde type. Onjuiste vervanging van de batterij kan het risico op brandwonden, brand en explosies met zich meebrengen. Niet openen, verpletteren, buigen, doorboren, versnipperen, verhitten boven 60° C / 140° F of verbranden. Risico op brand en brandwonden bij onjuiste bediening. Maak geen kortsluiting, dompel de batterij niet onder in vloeistof en probeer geen vreemde voorwerpen op de batterij te plaatsen. Vermijd opslag in direct zonlicht. Als er sprake is van een ernstige zwelling van de batterij, gebruik deze dan niet meer. Deponeer de batterij volgens de plaatselijke voorschriften.

Opmerking: Richtlijnen voor het verlengen van de levensduur van uw apparaat/batterij:

- Laad de batterij volledig op voordat u het apparaat voor het eerst gebruikt.
- Gebruik uitsluitend de aanbevolen lader om het apparaat op te laden.
- Laad uw apparaat op in een droge, koele en goed geventileerde ruimte en vermijd gebruik in extreme omgevingstemperaturen.
- Laad de batterij elke drie maanden op tot minstens 50% als u het apparaat langere tijd niet zult gebruiken.
- Zorg dat het laadniveau van de hoofdbatterij niet te laag is of leegloopt. Als de hoofdbatterij volledig leeg is, zal het apparaat werken op de interne knoopcelbatterij voor de kritieke functies. Als het apparaat gedurende 6 maanden ongebruikt is, kan het apparaat onbruikbaar worden. Daarnaast kan het niet naleven van de bovenstaande richtlijnen resulteren in het verlies van kritieke functies van het apparaat. De klant zal verantwoordelijk zijn voor eventuele kosten die gekoppeld zijn aan het herstellen van dergelijke gevallen.

### Batterij-installatie

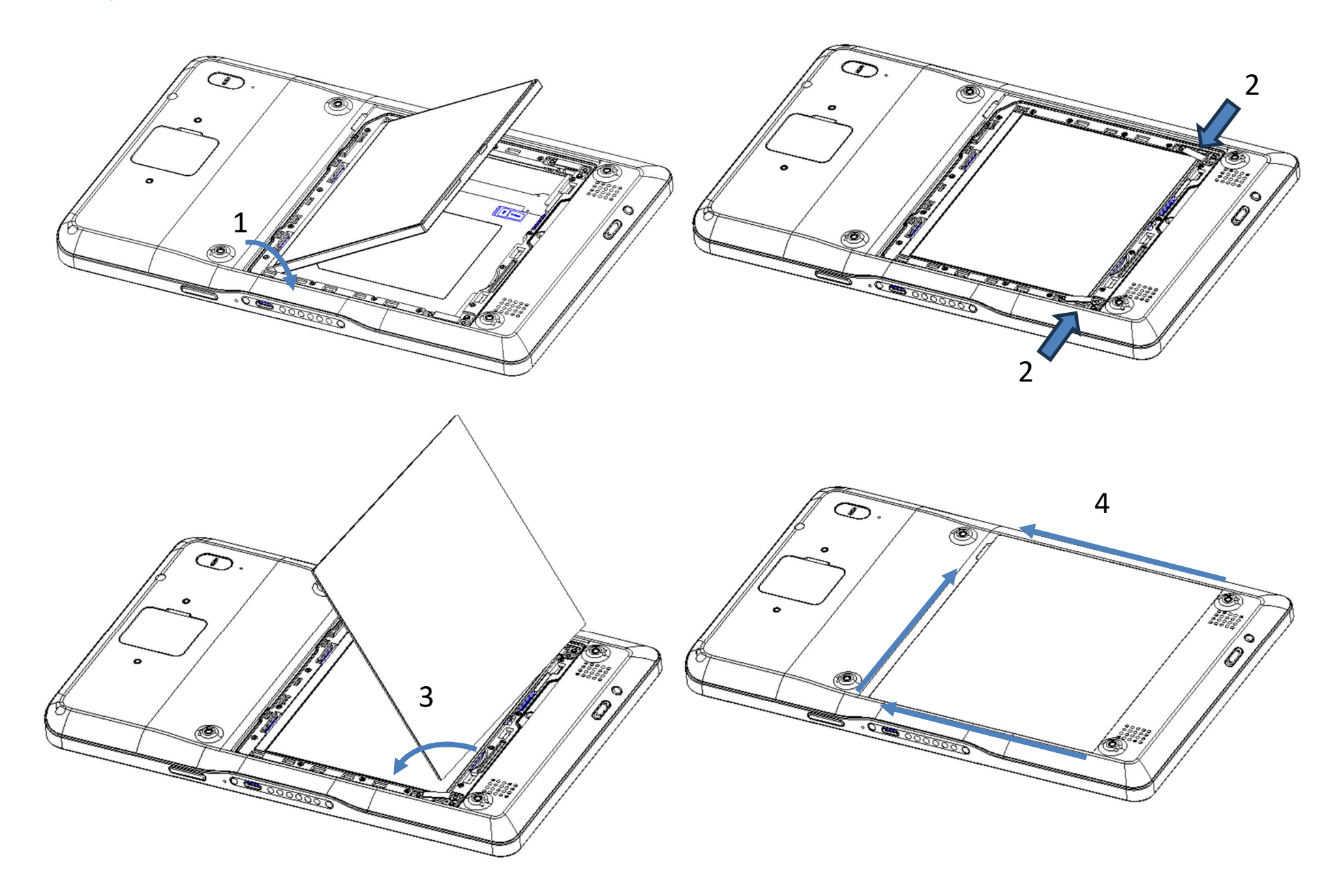

### Installatie Micro SD / SIM en PSAM-kaart

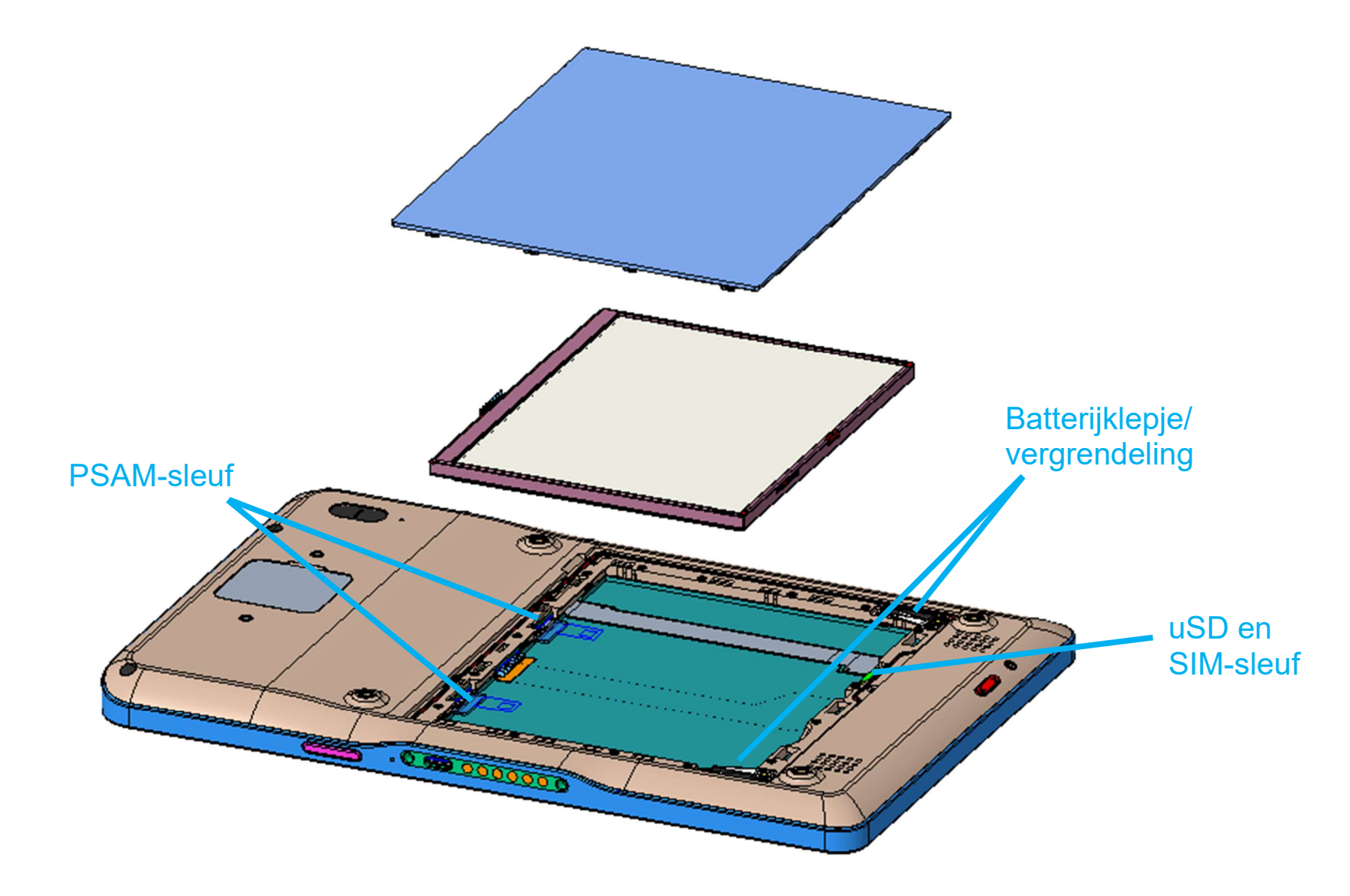

- Sla eerst de bestanden op en sluit de terminal af.
- Verwijder de achterkap en de batterij, installeer de uSD-kaart, SAM-kaart en SIM-kaart (alleen mobiele SKU).
- Vergrendel de batterij met gebruik van zijgrendels om de achterkap soepel terug te installeren.

### Systeem en stroom

#### De Elo Pay M100 opladen via voedingsadapter:

- De Elo M100 wordt aangedreven door een oplaadbare batterij (Li-ion polymeerbatterij). Een oplader (USB C type wandadapter) wordt met de M100 meegeleverd in de doos.
- Met Qualcomm Quick duurt een lading tot 90% ongeveer 180 minuten.
- Het apparaat moet 100% worden opgeladen bij het eerste gebruik.

#### Veiligheidsfuncties voor het opladen:

- Overlading-/ontlading bescherming
- Overstroom-/kortsluitingsbeveiliging
- Temperatuurbewaking/Overtemperatuurbeveiliging.

### Het apparaat inschakelen

### Aan/uit-knop

- Om de tablet AAN te zetten, houdt u de aan/uit-knop 2 seconden ingedrukt.
- Om af te sluiten of opnieuw op te starten houdt u de aan/uit-knop langer dan 5 seconden ingedrukt en volgt u het displaymenu op het scherm.
- Om het systeem gedwongen uit te schakelen, houdt u de aan/uit-knop 12 seconden ingedrukt.
- Om het systeem uit de slaap-/standbymodus te halen, drukt u één keer op de aan/uit-knop of raakt u het scherm aan.

### **LED-voedingsstatus**

| LED-VOEDINGSSTATUS | OMSCHRIJVING |
|--------------------|--------------|
| UIT                | UIT          |
| Continu Amber      | Opladen      |
| Continu Groen      | 100% opladen |

### Aan/uit / functie-knoppen Eigenschappen en gebaren

### Aan/uit-knop Op het scherm scherm toon menufuncties

Als de aan/uit-knop langer dan 5 seconden wordt ingedrukt, verschijnt er een pop-up schermmenu.

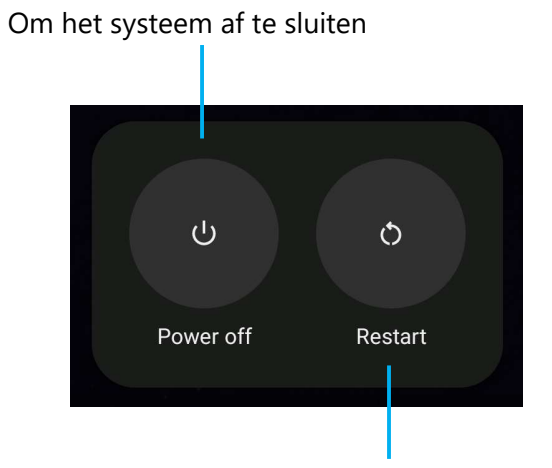

Om het systeem opnieuw op te starten.

### Gebaren

**Opmerking:** Het volgende gebaar werkt alleen als de programmeerbare functieknoppen zijn ingesteld als "Volume omhoog en omlaag". Zie <u>Key Remap</u> vanuit Instellingen.

- Als u twee keer op de aan/uit-knop drukt, wordt de camera geactiveerd.
  - Om deze functie in of uit te schakelen, zie "Instellingen  $\rightarrow$  Systeem  $\rightarrow$  Gebaren" in deze gebruikershandleiding.

### Pictogrammen van de statusbalk en definities (ter referentie)

| 6       | Connected to GPRS mobile network                                             |            | Roaming                                                            |  |  |
|---------|------------------------------------------------------------------------------|------------|--------------------------------------------------------------------|--|--|
| 10      | GPRS in use                                                                  | Ĭtti       | No signal                                                          |  |  |
| 14<br>E | Connected to EDGE mobile network                                             | D          | No SIM card installed                                              |  |  |
| **<br>E | EDGE in use                                                                  | 0          | Vibrate mode                                                       |  |  |
| 12      | Connected to 3G mobile network                                               | all×       | Ringer is silenced                                                 |  |  |
| **      | 3G in use                                                                    | ٨          | Phone microphone is mute                                           |  |  |
|         | Mobile network signal strength                                               | Û          | Battery is very low                                                |  |  |
| 4       | Connected to a WI-FI network                                                 | Ū          | Battery is low                                                     |  |  |
| *       | Bluetooth is on                                                              |            | Battery is partially drained                                       |  |  |
| *       | Connected to a Bluetooth device                                              |            | Battery is full                                                    |  |  |
| âtt     | Airplane mode                                                                | 0          | Battery is charging                                                |  |  |
| 0       | Alarm is set                                                                 | Ó          | GPS is on                                                          |  |  |
| C       | Speakerphone is on                                                           | Ó          | Receiving location data from GPS                                   |  |  |
| Σ       | New Gmall message                                                            | G          | More notifications                                                 |  |  |
| ſ       | New text or multimedia message                                               | 6          | Call in progress                                                   |  |  |
|         | Problem with text or multimedia<br>message delivery                          | 5          | Call in progress using a Bluetooth<br>headset                      |  |  |
| Ø       | New Google Talk message                                                      | ×          | Missed call                                                        |  |  |
| 20      | New voicemail                                                                | G          | Call on hold                                                       |  |  |
| 1       | Upcoming event                                                               | 6          | Call forwarding is on                                              |  |  |
| 9       | Data is syncing                                                              | 0          | Song is playing                                                    |  |  |
| ▲       | Problem with sign-in or sync                                                 | <u>†</u>   | Uploading data                                                     |  |  |
| 0       | SD card or USB storage is full                                               | Ŧ          | Downloading data                                                   |  |  |
| Ŧ       | An open WI-Fi network is available                                           | <u>+</u>   | Download finished                                                  |  |  |
| Ŷ       | Phone is connected via USB cable                                             | <b>0</b> - | Connected to or disconnected from<br>virtual private network (VPN) |  |  |
| ¥.      | Phone is sharing its data connection via USB (USB tethering)                 |            | Carrier data use threshold approach-<br>ing or exceeded            |  |  |
| \$      | Phone is sharing its data connection<br>as a Wi-Fi hotspot (Wi-Fi tethering) | Û          | Application update available                                       |  |  |
| $\odot$ | Phone is tethered in multiple ways                                           | [4]        | System undate available                                            |  |  |

### Over Touch-gebaren

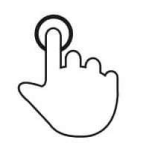

### Tikken

Raak het oppervlak kort aan met uw vingertop

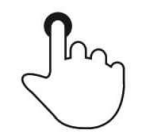

### Drukken

Raak het oppervlak voor langere tijd aan.

### Indrukken en Vasthouden / Aanraken en Vasthouden

Raak het oppervlak voor langere tijd aan en blijf de vinger tegen het scherm aanhouden.

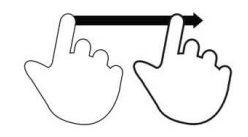

### Slepen

Beweeg de vingertoppen over het oppervlak zonder het contact te verliezen.

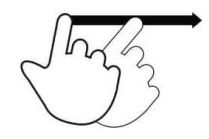

### Flick

Veeg snel met de vingertoppen over het oppervlak.

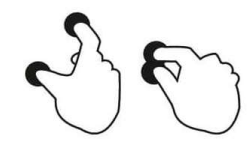

### Spreiden – Inzoomen

Raak het oppervlak aan met twee vingers en beweeg ze uit elkaar.

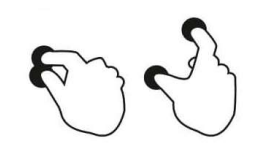

### Knijpen - Uitzoomen

Raak het oppervlak aan met twee vingers en breng ze dichter bij elkaar.

### Out of Box Experience (OOBE)

### Stap 1:

• Kies de volgende instelmethode.

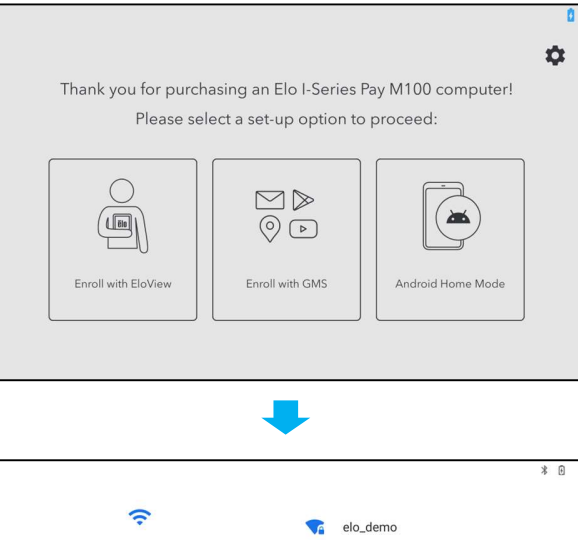

### Stap 2:

- Volg de instructies op het scherm om de installatie te voltooien.
- Om u in te schrijven met EloView<sup>®</sup>, moet u verbinding maken met Wi-Fi.

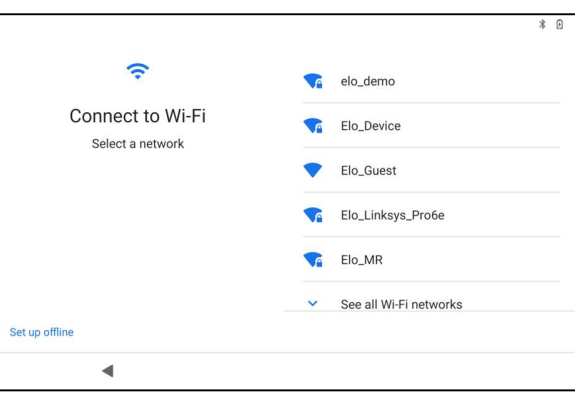

### Stap 3:

 EloView<sup>®</sup> Home (Scherm standaard vergrendeld).

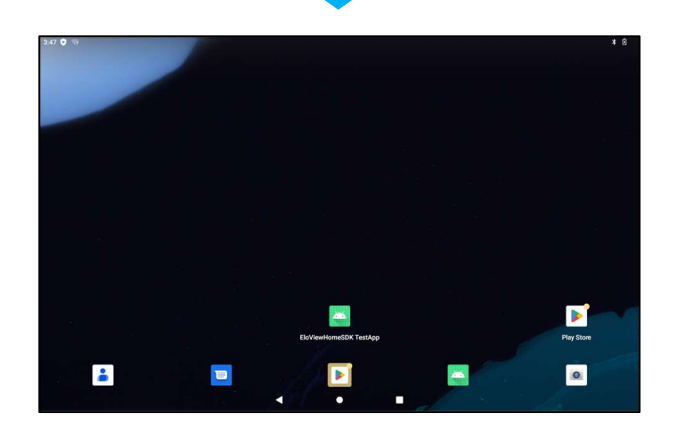

### EloView®-startscherm

Het EloView<sup>®</sup>-startscherm is het startpunt voor het navigeren van het apparaat. U kunt hier uw favoriete apps en widgets plaatsen. <u>Opmerking:</u> De onderstaande afbeeldingen kunnen er anders uitzien op uw Elo Pay M100-apparaat.

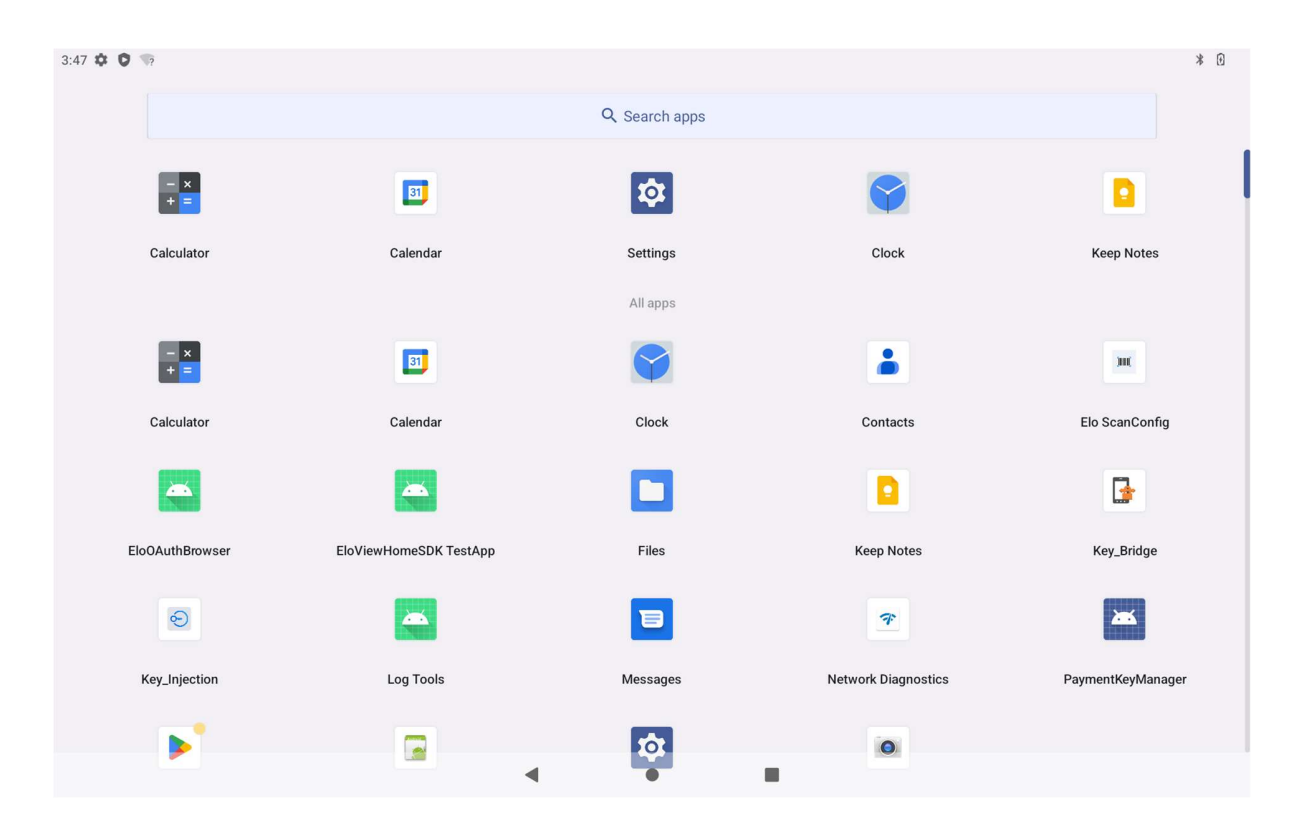

### Navigatiebalk

Terug – Terug naar de vorige pagina.
 Home - Terug naar het startscherm.
 Recente App - Terug naar de vorige pagina.

### Snelle instellingen EloView®

Om toegang te krijgen tot de Snelle instellingen, tikt u op het menu met de 3 regels — op het EloView<sup>®</sup>-startscherm. Deze bevinden zich aan de rechterbovenzijde.

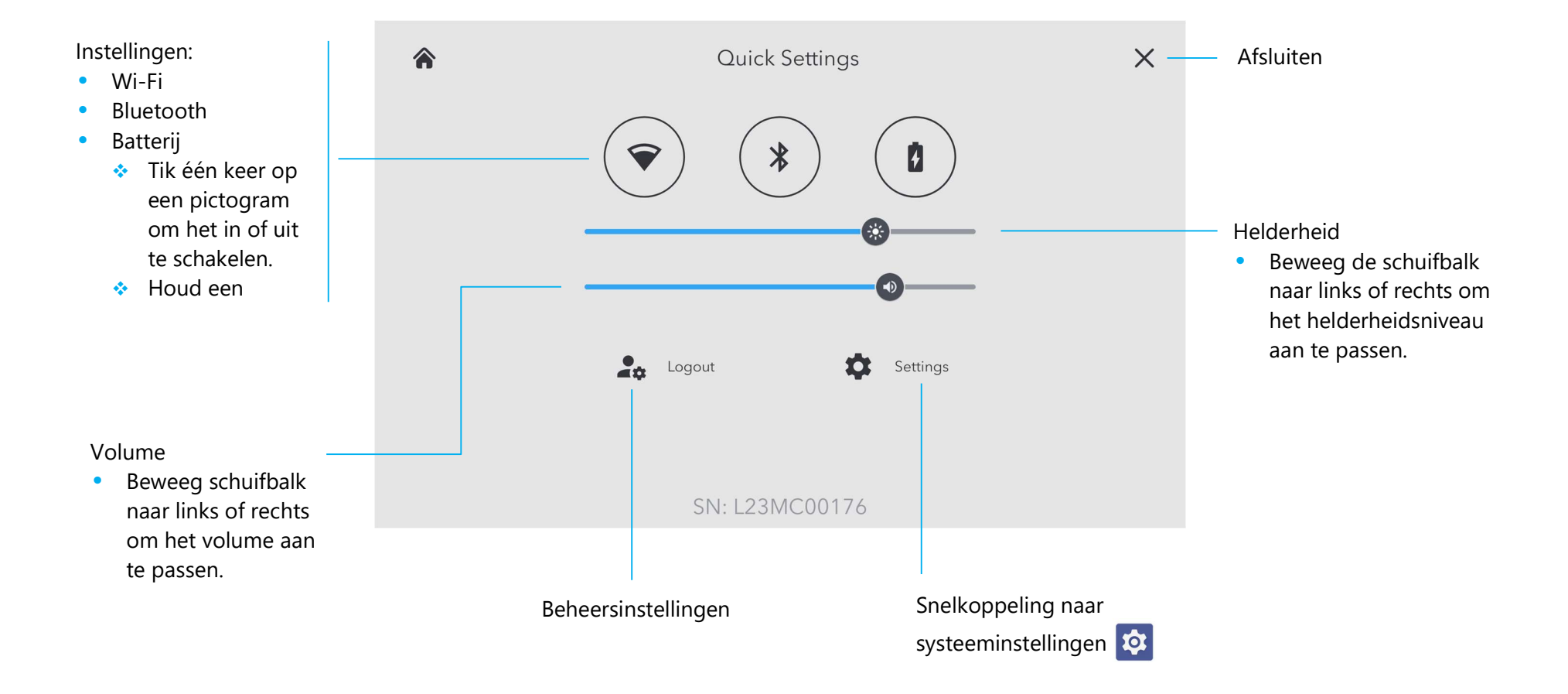

### Vergendelings- en startscherm

**Opmerking:** De onderstaande afbeeldingen kunnen afwijken van het daadwerkelijke apparaat.

Vergrendelscherm

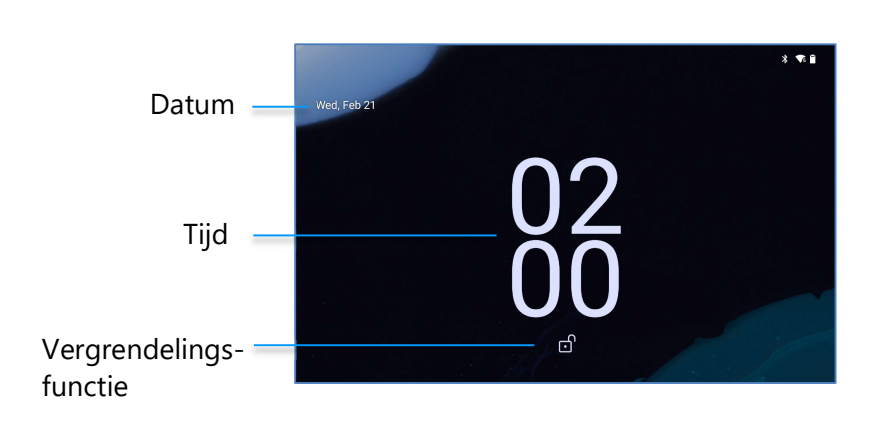

### Startscherm

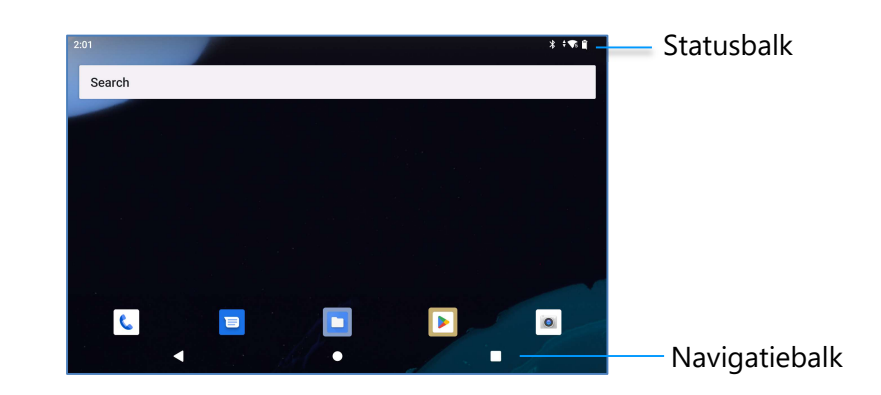

**Startscherm** is het startpunt voor het navigeren van de computer. U kunt hier uw favoriete apps en widgets plaatsen.

• Om het scherm naar het Startscherm te ontgrendelen, veegt u het Vergrendelscherm omhoog.

**<u>Opmerking</u>**: De standaard beveiliging is Swipe. Raadpleeg de sectie Beveiligingsinstellingen in deze handleiding voor geavanceerde instellingen.

• Om het scherm te vergrendelen, drukt u één keer op de aan/uit-knop.

### Navigatiebalk

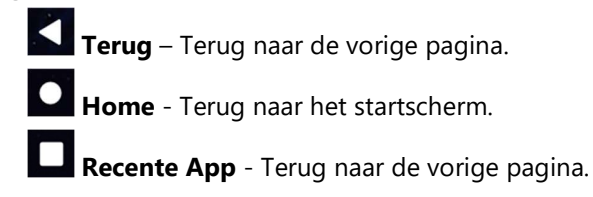

### Notificatiepaneel

Het notificatiepaneel biedt snelle toegang tot het instellen van snelkoppelingen en notificatiewaarschuwingen. <u>Opmerking</u>: De onderstaande afbeeldingen kunnen afwijken van het daadwerkelijke apparaat.

|                            | 11:15 Tue, Feb 27 |                              | ⊁ «⊡⊧≑▼≋ 0/15% |                          |
|----------------------------|-------------------|------------------------------|----------------|--------------------------|
| Snelle instellingen balk — | ♥s Internet >     | * Bluetooth 🕞 Do Not Disturb | 중 Flashlight   |                          |
| Notificaties —             |                   | Silent                       |                |                          |
|                            |                   | USB file transfer turned on  | /)             | Notificatie instellingen |
|                            |                   | Manage                       |                |                          |
|                            |                   |                              |                |                          |
|                            | <                 |                              |                | Navigatiebalk            |

#### Om het notificatiepaneel te openen

- Veeg vanaf het **Startscherm**, naar beneden vanaf de bovenkant van het scherm.
- Om een enkele notificatie te wissen, sleept u de notificatie helemaal naar links of naar rechts.
- Om alle notificaties te wissen, tik op "Wissen".
- Om de notificatiemeldingen aan te passen, sleept u de notificatie halverwege naar links of rechts en tikt u vervolgens op de 🕮 instellingen.
- Om dit af te sluiten, tikt u op de functie van de Navigatiebalk of veegt u het notificatiemenu omhoog.

### Snelle toegangspaneel

Via het toegangspaneel hebt u snel toegang tot veelgebruikte instellingen, de helderheid en een snelkoppeling naar de systeeminstellingen. <u>Opmerking:</u> De onderstaande afbeeldingen kunnen afwijken van de daadwerkelijke computer.

Snelle toegangspaneel

- Internet
- Bluetooth
- Niet storen
- Zaklamp
- Alarm
- Vliegtuigmodus
- IDLE-modus
- Automatisch draaien
- Apparaatbesturingen
- Delen in de buurt
- Hotspot
- Nachtlampje

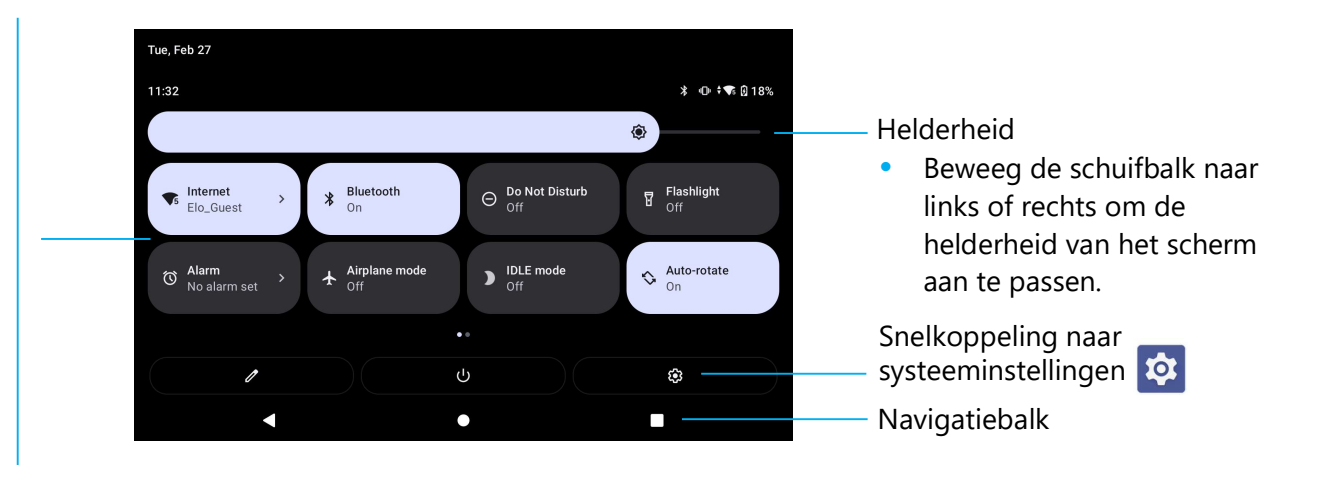

### Om het Snelle Toegangspaneel te openen

- Veeg vanaf het Vergrendelscherm één keer naar beneden vanaf de bovenkant van het scherm.
- Veeg vanaf het Startscherm met twee vingers naar beneden vanaf de bovenkant van het scherm.
- Als het Notificatiepaneel geopend is, veegt u naar beneden vanaf de Snelle Instellingen balk.
- Voor extra snelkoppelingen veegt u het scherm met pictogrammen van rechts naar links.
- Tik op de **Navigatiebalk** om af te sluiten.

### Applicatiebalk

De balk met applicaties is een menu met alle op het toestel geïnstalleerde applicaties, inclusief de systeeminstellingen. Dit is anders dan het startscherm, omdat het elke geïnstalleerde app bevat en niet kan worden aangepast.

**Opmerking:** De onderstaande afbeeldingen kunnen afwijken van de daadwerkelijke computer.

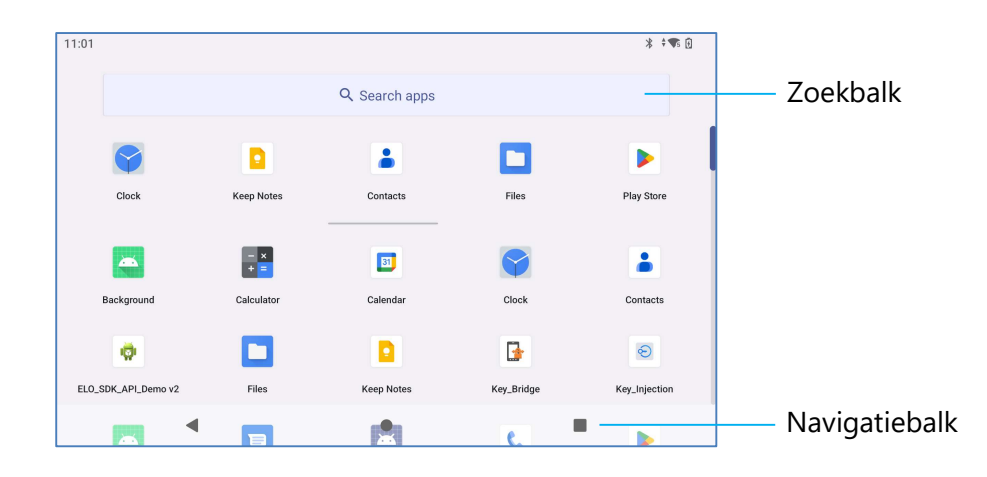

### Om de Applicatielade te openen (Manager)

- Veeg de Navigatiebalk omhoog vanuit het Startscherm.
- Om een toepassing te openen, tikt u er één keer op.
- Om de **Applicatielade** te verlaten, tikt u op de Navigatiebalk of veegt u naar beneden.

### Pas een snelkoppeling aan en voeg deze toe aan het Startscherm.

**Opmerking:** De onderstaande afbeeldingen kunnen afwijken van de daadwerkelijke computer.

- Houd vanuit de **Applicatielade** een app of (pictogram) ingedrukt en sleep het pictogram om de app naar het **Startscherm** te verplaatsen.
- Sleep het pictogram naar de nieuwe locatie en laat het los.

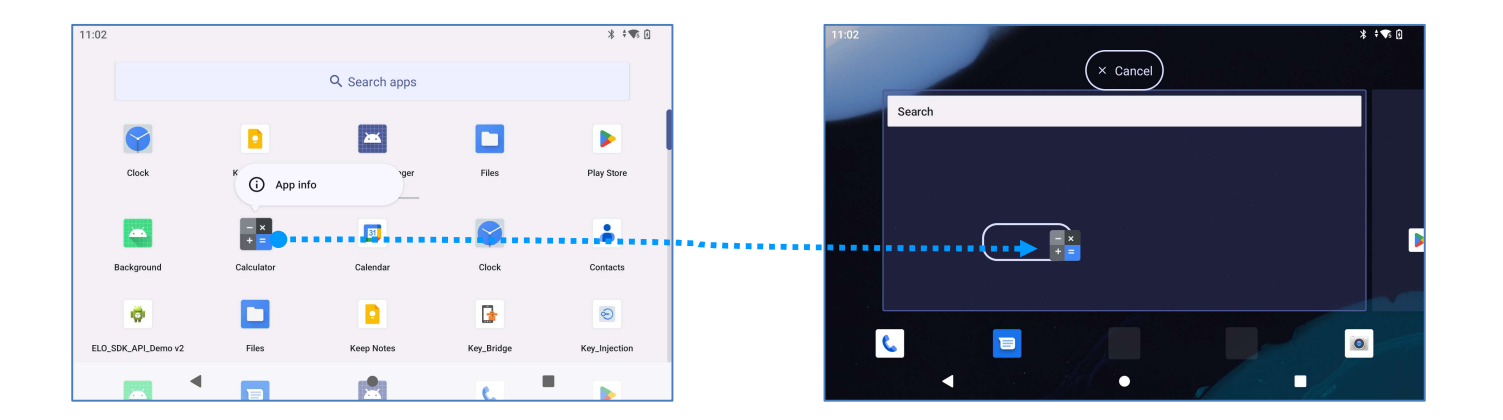

- Om te annuleren, sleept u het pictogram naar "X Annuleren".
- Om een snelkoppeling van het startscherm te verwijderen, houdt u het pictogram ingedrukt en sleept u het pictogram naar "X Verwijderen".
- Om een app te verwijderen, houdt u het pictogram ingedrukt en sleept u het naar "De-installeren".

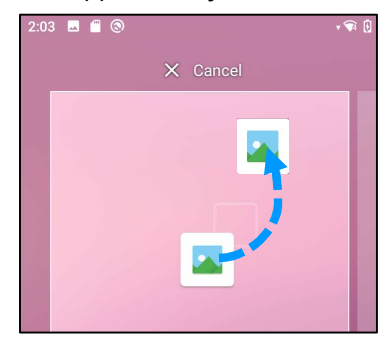

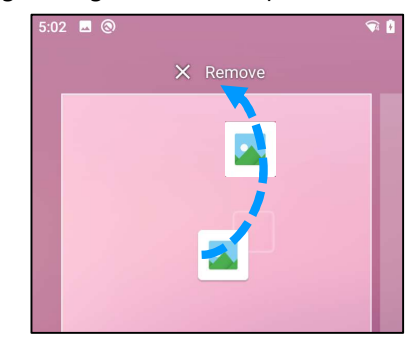

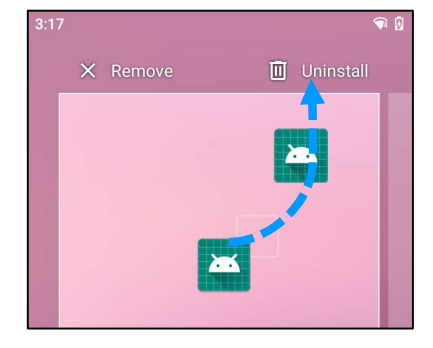

## Deel 3: Systeeminstellinge

### Netwerk & Internet

Met de Netwerk- & Internetapplicatie heeft u toegang tot Wi-Fi, Vliegtuigmodus, Mobiel plan, Hotspot, Tethering en Geavanceerde instellingen van Data Saver, VPN en DNS.

Om Netwerk en Internet in te stellen, gaat u naar Systeeminstellingen 2  $\rightarrow$  Netwerk & Internet.

### Wi-Fi

0

- Tik op **Internet**.
- Tik op **WLAN gebruiken** om **CO** in te schakelen.
- Selecteer een draadloos netwerk uit de lijst.
- Wanneer hiernaar gevraagd wordt, voer het wachtwoord van het netwerk in.
- Tik op Verbinding maken.

Voor aanvullende informatie over het Netwerk (IP-adres, beveiliging, frequentie en geavanceerd), tikt u op de 🕸 instelling van het netwerk (bijv. Xfinitywifi).

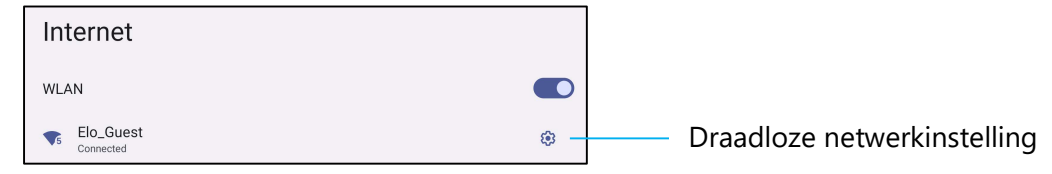

### Aansluiting bij Wi-Fi met behulp van QR-code

- Blader vanuit de lijst met opgeslagen Wi-Fi naar beneden en tik op + Add network
- Tik op het pictogram 👯 (QR-code) rechts van Netwerk toevoegen.
- Plaats de zoeker over de QR-code op een ander apparaat.

### Wi-Fi delen met behulp van QR-code

- Tik op instelling 😳 van het verbonden apparaat.
- Tik op het pictogram
- Gebruikershandleiding Elo Pay M100

#### Een aangesloten Draadloos Netwerk verbreken

- Tik op instelling i van het verbonden apparaat.
- Tik op (Verbinding verbreken) om de verbinding met het netwerk te verbreken. •

### Een verbonden Draadloos netwerk vergeten

- Tik op instelling 🥸 van het verbonden apparaat. •
- Tik op het pictogram (Vergeten) om het verbonden netwerk te vergeten. •

#### Mobiel Netwerk

- Tik op Mobiel Netwerk.
- Internet service provider en dataverbruik wordt bovenaan getoond.

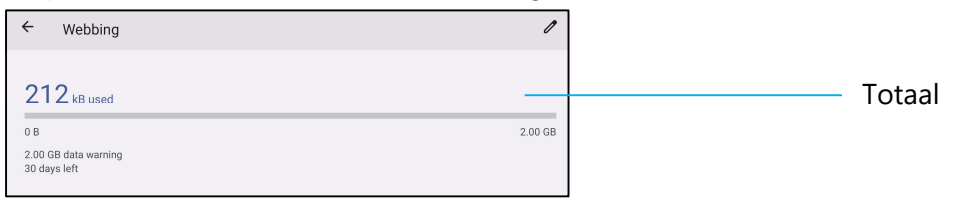

- Tik op **Mobiele data** om mobiele data in te schakelen •
- Tik op **Roaming** om roaming in te schakelen **(**.
- Tik op Type Voorkeursnetwerk om het beschikbare voorkeursnetwerk te kiezen, bijvoorbeeld LTE(Aanbevolen)/3G.

#### Datagebruik App

DEC 11, 2020 - JAN 10, 2021 🔻 • Tik op

om de periode voor de berekening van het mobiele dataverbruik in te stellen.

Tik op 🕸 om de datawaarschuwing en -limiet in te stellen. • Selecteer Netwerk / APN Automatisch

#### Namen van toegangspunten

- Tik op Namen van toegangspunten onder het gedeelte SIM's.
- Tik op de schakelaar 🔘 om de Automatische netwerkselectie in te schakelen.
- Tik op **Toegangspuntnamen** om APN te selecteren uit de beschikbare APN-lijst. •

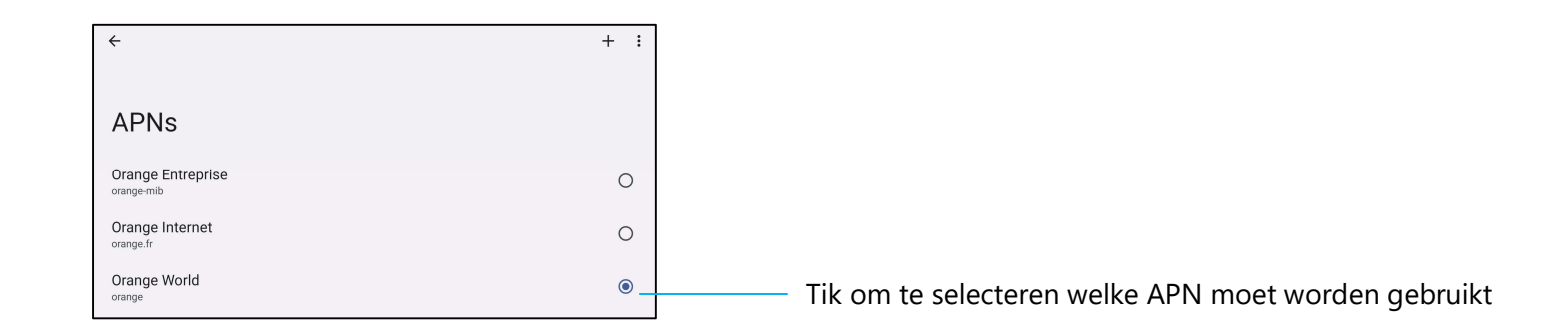

Voor het handmatig toevoegen van een APN, tikt u op + en voert u informatie van Naam van toegangspunt in. Tik op het menu met 3 punten : voor
 Opslaan.

| <b></b>                 | Save   |
|-------------------------|--------|
|                         | Cancel |
| Edit access point       |        |
| Name<br><sup>Test</sup> |        |
| APN<br>test.com.attz    |        |
| Proxy<br>Not set        |        |

### Vliegtuigmodus

Hierdoor worden alle draadloze transmissiefuncties uitgeschakeld. Inclusief Mobiel Netwerk, Wi-Fi en Bluetooth.

• Om Om te schakelen, tikt u op **Vliegtuigmodus.** 

### **Hotspot & tethering**

### Wi-Fi hotspot

Deze functie is voor het delen van een Internetnetwerkverbinding met een ander apparaat met gebruik van Wi-Fi.

**Opmerking:** De mobiele POS moet verbonden zijn met wifi of een draadloos netwerk (draadloze SKU's). Zie Netwerk & Internetverbinding in deze gebruikershandleiding.

• Tik op Hotspot en Tethering.
- Tik op Wi-Fi hotspot.
- Tik de tuimelschakelaar op AAN **O**.
- Tik op 🔡 QR-code.
- De QR-code is voor een ander apparaat om het wachtwoord te scannen voor een eenvoudige verbinding.
- Om het wachtwoord handmatig in te voeren, tikt u op Hotspot-wachtwoord.

### **USB-tethering**

Deze functie is voor het delen van een internetverbinding met een ander apparaat met behulp van een USB-kabel.

<u>**Opmerking:**</u> De USB-kabel moet eerst van een mobiele POS op een ander apparaat of een andere pc worden aangesloten. Zie Aangesloten apparaat  $\rightarrow$  USB in deze gebruikershandleiding.

- Tik op Hotspot en Tethering.
- Tik op USB-tethering om O in te schakelen.

# **Bluetooth-tethering**

Deze functie is voor het delen van een Internetnetwerkverbinding met een ander apparaat met gebruik van Bluetooth.

<u>**Opmerking:**</u> De Bluetooth moet eerst worden gekoppeld van een mobiele POS naar een ander apparaat of PC. Zie Verbonden apparaten  $\rightarrow$  Bluetooth in deze gebruikershandleiding.

- Tik op Hotspot en Tethering.
- Om Om in te schakelen, tikt u op Bluetooth-tethering.

### Ethernet

Opmerking: Om de mobiele POS aan te sluiten op Ethernet, heeft deze een Elo I/O-hub nodig. Indien beschikbaar zal de mobiele POS automatisch voorrang geven aan de ethernetverbinding.-Als dat niet gebeurt, volgt u de onderstaande stappen:

- Plaats de mobiele POS in de Elo-hub.
- Schakel de Wi-Fi uit.
  - Sa naar Wi-Fi instellingen, tik op **Wi-Fi gebruiken** om **O**uit te schakelen.
- Tik op Ethernet.
- Tik op de schakelaar om 💽 in te schakelen.

# Verbonden apparaten

Met de toepassing Verbonden Apparaten kunt u Bluetooth-apparaten, NFC en USB (Tethering Bestandsoverdracht MDI en PTP) koppelen.

# Om dit in te stellen, gaat u naar Systeeminstellingen $2 \rightarrow$ Verbonden apparaten

# Bluetooth

Opmerking: Elo Pay M100 ondersteunt Bluetooth 5.1 Classic/LE en Beacon; om PCI-PTS-compatibel te blijven. Alleen apparaten die de Bluetoothbeveiligingsmodus-4 (Geauthenticeerde koppeling / Beveiligde verbinding) ondersteunt, kunnen worden gekoppeld en verbonden met de Elo mobile POS.

**Opmerking:** Zorg ervoor dat het BT-apparaat op zichtbaar staat.

- Tik op Verbindingsvoorkeuren.
- Tik op **Bluetooth**.
- Tik de tuimelschakelaar op AAN **O**.
- Tik op + Koppel nieuw apparaat.
- Tik in het scherm Beschikbare apparaten op een apparaat om het te koppelen.
- Wanneer er een bericht met een verzoek om koppeling verschijnt.
  - Controleer of het koppelingsnummer hetzelfde is.
  - Als de koppeling om een PIN vraagt, voert u de PIN in.
- Tik op KOPPELEN, om verbinding te maken.
- Wanneer het Bluetooth-apparaat met succes is verbonden met een mobiele POS, wordt de verbinding weergegeven als Actief of Verbonden.

## Een gekoppeld Bluetooth-apparaat ontkoppelen

- Navigeer terug naar het scherm 'Aangesloten apparaten', van BESCHIKBARE MEDIA APPARATEN of EERDER VERBONDEN APPARATEN.
- Tik op de instellingen 🔅 van het verbonden apparaat.
- In het instellingenmenu is het mogelijk om VERBINDING VERBREKEN, VERGETEN te selecteren (om het apparaat te ontkoppelen) en om Telefoongesprekken, Media audio en Contact delen in en uit te schakelen.

# Afdrukken

**Opmerking:** Zorg ervoor dat de Elo Pay M100 en de printer op hetzelfde netwerk zijn aangesloten.

- Tik op Verbindingsvoorkeuren.
- Tik op Afdrukken.
- Tik op Standaard Printservice.
- Tik de tuimelschakelaar op AAN 🔍.
- Tik op het <sup>1</sup> 3-punts menu.
- Tik op **Printer toevoegen.**

Om een printer toe te voegen met behulp van een Wi-Fi-printer:

- Tik op **Wi-Fi direct printen** om **O** in te schakelen.
- Tik op 'ALLEEN TOESTAAN TIJDENS GEBRUIK VAN DE APP' als daarom wordt gevraagd, om het apparaat toe te staan.
- Tik op **Wi-Fi Direct-printers** om te beginnen met het zoeken naar een Wi-Fi-pinter om toe te voegen.
- Tik op de naam van de printer om verbinding te maken.

### Om een printer toe te voegen voert u een IP-adres in:

- Tik op Printer toevoegen met IP-adres.
- Voer het IP-adres van de printer in.

# USB

Voor gegevensoverdracht en het delen van het netwerk via een USB-verbinding.

Opmerking: Om de USB-instellingen te activeren, sluit u de USB-kabel van de Elo Pay M100 aan op een ander apparaat of een andere PC. Wanneer de Elo Pay M100 het apparaat detecteert, wordt het beschikbaar in de USB-voorkeursinstellingen.

- Tik op USB.
- Kies in USB-voorkeuren onder USB GEBRUIKEN VOOR en tik op een functie om deze in te schakelen.

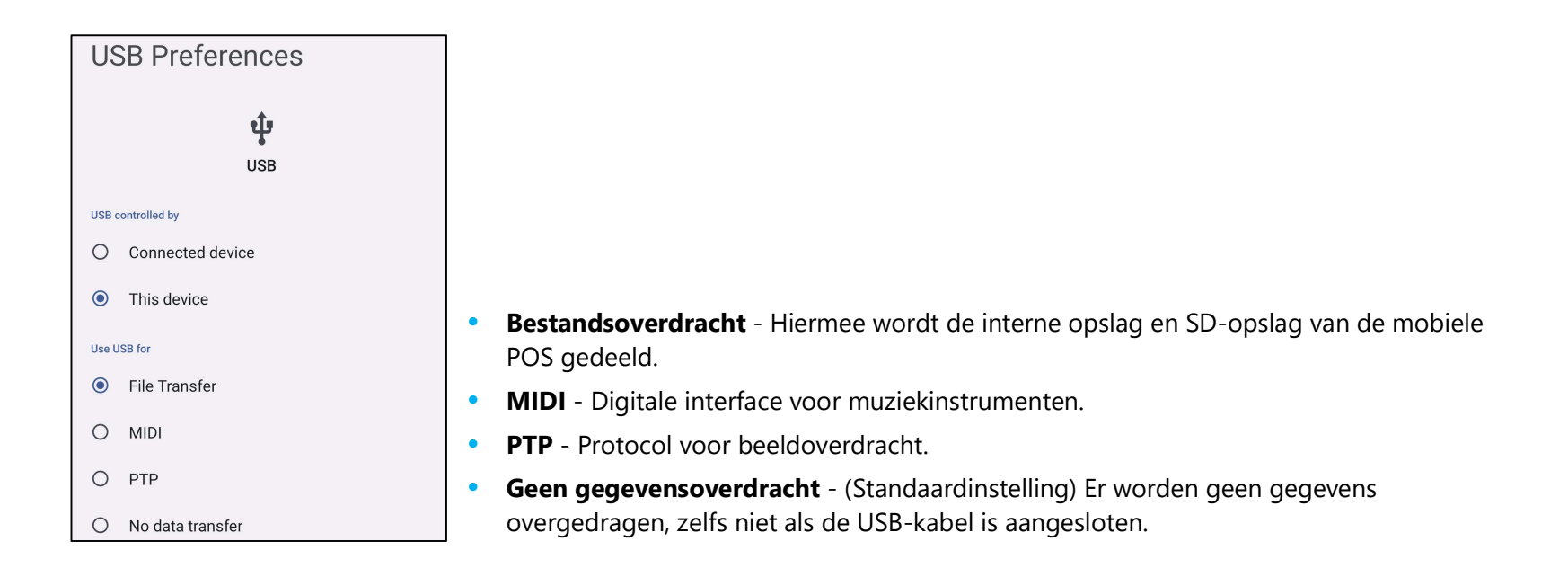

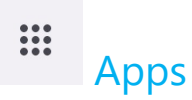

App-instellingen zijn voor stroomlijnen van app-instellingen en machtigingen.

Voor beheren van apps, gaat u naar Systeeminstellingen 2  $\rightarrow$  Apps

# Meldingen instellen

- Tik in de Onlangs geopende apps op ALLE APPS BEKIJKEN of App info.
- Tik vanuit het scherm App Info op een App om de notificaties in te stellen (bijv. Android Keyboard).
- In de eigenschappen van de App kunt u de app ook **INSCHAKELEN, UITSCHAKELEN** en **STOPZETTEN**.

| App info |                     |                 |
|----------|---------------------|-----------------|
|          | Calculator          |                 |
| OPEN     | <b>O</b><br>DISABLE | A<br>FORCE STOP |

• Om meldingen in of uit te schakelen, tikt u op **Meldingen**. Schakel vervolgens alle meldingen in.

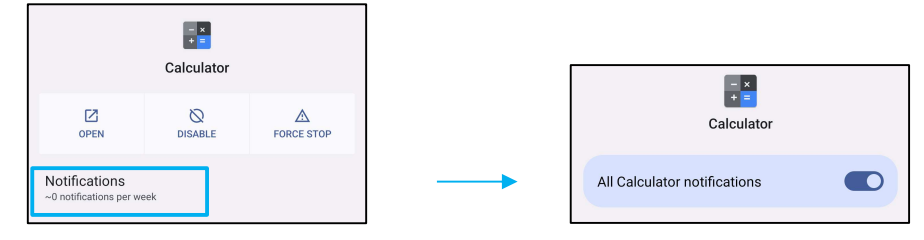

• Om een punt toe te voegen voor ongelezen meldingen, tikt u op Meldingspunt toestaan.

| Allow notification dot |  |
|------------------------|--|
|------------------------|--|

# ب Meldingen

Meldingsinstellingen zijn er om de app-waarschuwingen te stroomlijnen door te wijzigen welke apps meldingen versturen en hoe u de meldingen zult ontvangen.

Voor beheren van meldingen, gaat u naar Systeeminstellingen 2  $\rightarrow$  Meldingen

# Meldingen beheren via app

- Tik op **App-instellingen** voor regelen van meldingen van individuele apps.
- Selecteer de app.
  - Schakel alle toepassingsmeldingen in/uit of pas meldingen aan door Waarschueingen en Hoofdzaken.

## Apparaat- en app-meldingen instellen

- Om een app toegang tot meldingen te geven, tikt u op **Meldingen apparaat en app** vanaf het **scherm Meldingen** onder Privacy.
- In het menu van Toestemmingsbeheer tikt u op een app om de toegang van die app te beheren (bijv. Google Play-services).
- Om een toepassing een machtiging te geven, tikt u op een app vanuit het menu **NIET TOEGESTAAN** en geef **CO** toegang tot meldingen.
- Om een toepassing een machtiging te weigeren, tikt u op een app vanuit het menu **TOEGESTAAN** en schakel **D** toegang tot meldingen uit.

## Notificaties in het vergrendelscherm instellen

- Om een notificatie in het vergrendelscherm in te stellen vanuit Apps en het notificatiescherm, tikt u op Notificaties.
- Tik op Notificatie in het vergrendelscherm. Volg dan de instructies op het scherm om notificaties in het vergrendelscherm te tonen.

### Instellen van noodmeldingen

• Tik op Draadloze noodwaarschuwingen vanuit het scherm Meldingen.

# Batterij

De batterijapplicatie controleert de status, de prestaties en de oplaadstatus van de batterij.

# Om de batterij-instellingen te wijzigen, gaat u naar Systeeminstellingen $\textcircled{\begin{tabular}{ll} \label{eq:constraint} \label{eq:constraint} \label{eq:constraint} \label{eq:constraint} \label{eq:constraint}$ Batterij

# Batterijbesparing

De batterijbesparing schakelt achtergrondactiviteiten uit of beperkt deze en schakelt sommige visuele effecten en andere hoogwaardige functies uit om de levensduur van de batterij te verlengen.

Opmerking: De Batterijbesparing zal deze functies onderbreken wanneer het apparaat wordt opgeladen.

- Tik op Batterijbesparing.
- Om de Batterijbesparing handmatig in of uit te schakelen, tikt u nu op **NU INSCHAKELEN** of **NU UITSCHAKELEN**.
- In de AAN-modus wordt de themadisplay van het scherm donker en geeft het pictogram voor de batterijstatus dit pictogram 🖻 weer.
- Om de Batterijbesparing automatisch in te schakelen bij een bepaalde drempelwaarde voor het energiepercentage, tikt u op Waarde instellen.
- Tik op Gebaseerd op percentage om een energiepercentage in te stellen wanneer de functie Batterijbesparing wordt ingeschakeld.
- Beweeg de schuifbalk naar rechts of links om het energiepercentage te kiezen tussen 5% en 75%. De standaardinstelling is 5%.
- Als u niets wilt doen, tikt u op **Geen waarde instellen**.
- Als u Uitschakelen wanneer de batterij volledig is opgeladen" inschakelt, wordt de batterijbesparing uitgeschakeld wanneer de batterij op 90% staat.

# Batterijbeheer

Wanneer het Batterijbeheer detecteert dat apps de batterij verbruiken, hebt u de mogelijkheid om de toepassing te beperken. Beperkte apps werken mogelijk niet naar behoren en notificaties kunnen worden vertraagd.

- Tik op **Batterijbeheer.**
- Tik op Gebruik Batterijbeheer om dit in te schakelen.

# Batterijpercentage

Deze functie toont het batterijpercentage in de statusbalk.

• Om in en uit te schakelen, tikt u op **Batterijpercentage.** 

# Batterijverbruik

Deze functie laat alle apps zien en hoeveel batterijvermogen ze gebruiken.

| Battery usage                                                                |         |
|------------------------------------------------------------------------------|---------|
| 54%                                                                          |         |
|                                                                              | - 100%  |
|                                                                              | 50%     |
| 14 hr ago                                                                    | - 0%    |
| Battery usage since full charge                                              |         |
| Screen<br>Used for 7 hr, 19 min                                              | 1%      |
| 0                                                                            |         |
| Battery usage data is approximate and doesn't measure usag phone is charging | ge when |

# Display

De Display-applicatie beheert de weergave-instellingen van het scherm.

Om de scherminstellingen te wijzigen, gaat u naar Systeeminstellingen  ${\begin{array}{c} \end{array}}$  ightarrow Display

### Automatische Inactieve modus

Tik op Automatische inactieve modus om 
in te schakelen of 
uit te schakelen.

# Helderheidsniveau

- Tik op Helderheidsniveau.
- Beweeg de schuifbalk naar rechts of links om de helderheid van het scherm aan te passen.

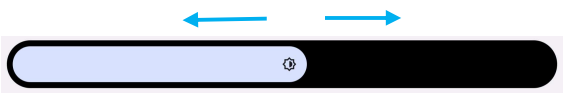

# **Nachtlicht functie**

Deze functie zal het scherm amberkleurig maken. Dit maakt het makkelijker om naar het scherm te kijken of te lezen bij weinig licht.

• Tik op **Nachtlampje** om **O** in te schakelen of **O** uit te schakelen.

## Adaptieve Helderheid

Deze functie past de helderheid van het scherm automatisch aan uw omgeving aan.

- Tik op Adaptieve helderheid.
- Tik op **Adaptieve helderheid** om **O** in te schakelen of **O** uit te schakelen.

# Geavanceerd

### **Donker thema**

• Om het schermthema op donker (zwarte kleur) of licht (witte kleur) te zetten, tikt u op **Donker.** 

### Scherm Time-out

- Tik op Scherm Time-out.
- Selecteer de tijdslimiet uit de volgende opties. Nooit, 15sec, 30 sec, 1min, 2min, 5min, 10min, 30min.

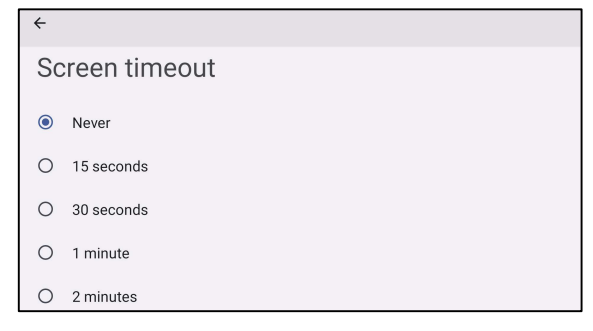

• Tik op opslaan.

# Scherm automatisch draaien

• Tik op scherm automatisch draaien om het in of uit te schakelen.

# Lettergrootte

- Tik op Lettergrootte.
- Beweeg de schuifbalk naar links of rechts om de lettergrootte aan te passen.

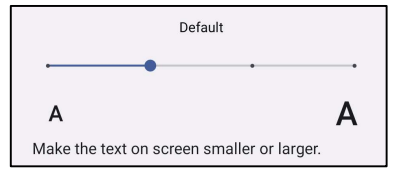

## Schermgrootte

- Tik op Schermgrootte.
- Beweeg de schuifbalk naar links of rechts om de schermgrootte aan te passen.

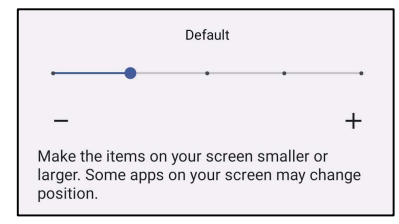

# Schermoriëntatie

- Tik op Schermoriëntatie.
- Selecteer de oriëntatie uit de volgende opties.

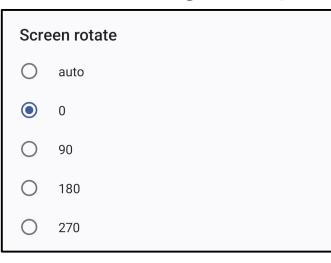

• Tik op opslaan.

## Schermdensiteit

- Tik op Schermdensiteit.
- Selecteer de densiteit uit de volgende opties.

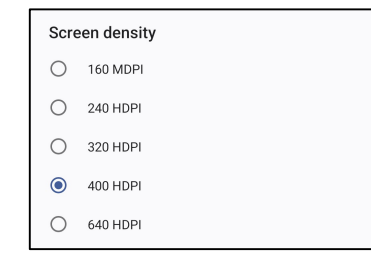

• Tik op opslaan.

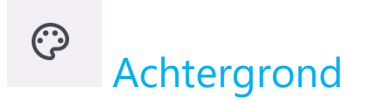

De toepassing Achtergrond beheert de achtergrond van het apparaat.

Voor het aanpassen van instellingen voor achtergrond, gaat u naar Systeeminstellingen  $[2]{}$  ightarrow Achtergrond

# Achtergrond

- Selecteer een achtergrond uit de volgende opties.
  - Live achtergronden
  - ◆ Snapdragon Galerij → Download Afbeelding Schermafbeelding
- Selecteer een foto of afbeelding die u als achtergrond wilt.
- Tik op Achtergrond instellen.

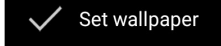

# ◄) Geluid

De geluidsapplicatie is bedoeld voor het beheer van geluid en Niet storen-functies.

# Om de instellingen te wijzigen, gaat u naar Systeeminstellingen 🔯 ightarrow Geluid

# Volumes

• Om het volgende geluidsvolume te verlagen of te verhogen, sleept u de schuifknop naar links of rechts.

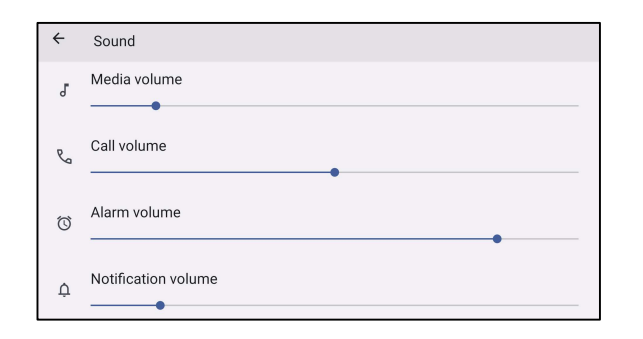

# Niet storen

- Tik op Niet storen.
- Tik op **NU AANZETTEN** om Niet Storen in te schakelen.
  - Om de instellingen te beheren, tikt u op een functie die u wilt beheren en volgt u de instructies op het scherm om de instelling te voltooien.

| ← Do Not Disturb                                                                                          | ← Do Not Disturb                                                                                                    |
|----------------------------------------------------------------------------------------------------|----------------------------------------------------------------------------------------------------|
| Only get notified by important people and apps                                                            | Schedules<br>Schedules<br>None                                                                                                    |
| What can interrupt Do Not Disturb<br>People<br>Some people can interrupt<br>Apps<br>No apps can interrupt | General Duration for Quick Settings Until you turn off Display options for hidden notifications No visuals or sound from notifications |
| Alarms & other Interruptions                                                                              | ۰ <b>ا</b>                                                                                                    |

• Om deze functie uit te zetten, tikt u op **NU UITZETTEN.** 

# Het voorkomen van belsignalen

- Tik op **Snelkoppeling om belsignalen te voorkomen.**
- Tik op de tuimelschakelaar om 💶 in te schakelen.
  - \* Tik op de tuimelschakelaar om uit te schakelen.

# Standaard Notificatiegeluid

- Tik op Standaard Notificatiegeluid.
- Selecteer een geluid uit de lijst (bijv. Pixie Dust) en tik op **OK** om op te slaan.

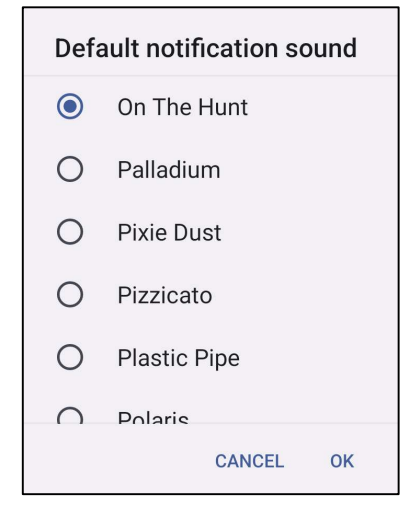

# Standaard alarmgeluid

- Tik op Standaard Alarmgeluid.
- Selecteer een alarmgeluid uit de lijst (bijv. Cesium) en tik op **OK** om op te slaan.

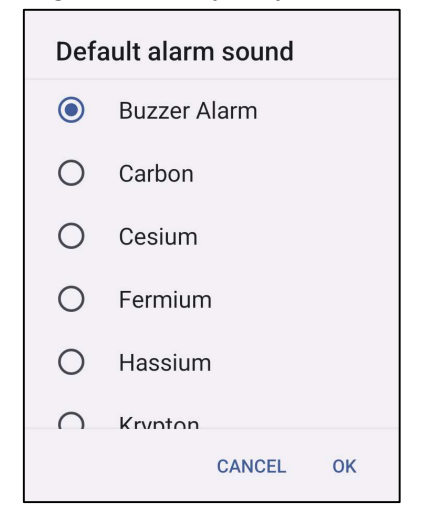

# Geluid voor schermvergrendeling

• Tik op Geluid voor Schermvergrendeling om 💭 in te schakelen of 💭 uit te schakelen.

# Geavanceerd

• Tik op een functie om een van de volgende onderstaande functies in of uit te schakelen.

| Screen locking sound                                           |  |
|----------------------------------------------------------------|--|
| Charging sounds and vibration                                  |  |
| Touch sounds                                                   |  |
| Always show icon when in vibrate mode                          |  |
| Touch vibration<br>Haptic feedback for tap, keyboard, and more |  |

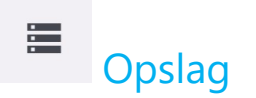

# Om de opslag te beheren, gaat u naar Systeeminstellingen 🔯 - Opslag

# Opslag

Om de status van de interne geheugenopslag te bekijken, tikt u op Opslag.

# Opslagbeheer

Deze functie helpt bij het vrijmaken van opslagruimte, opslagbeheer verwijdert back-up foto's en video's van het apparaat.

- Om 💭 in of uit 💭 te schakelen, tikt u op Opslagbeheer.
- Als u wijzigingen wilt aanbrengen om dagen in te stellen op het verwijderen van foto's en video's, tikt u op Verwijderen van foto's en video's.
- Selecteer een van de onderstaande opties.

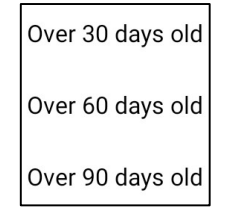

• Tik op Recente App om te verlaten.

### SD-kaart

- Om de SD-kaart te beheren, tikt u op SD-kaart.
- Om de SD-kaart veilig uit te werpen, tikt u op 📥 uitwerpen.
- Om de SD-kaart te herstellen, tikt u op SD-kaart.
- Tik op MONTEREN.

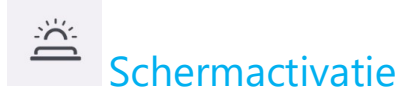

Met de Schermactivatie-toepassingen kunt u de "programmeerbare knoppen Links en rechts en Aanraakscherm" programmeren om het apparaat uit de slaap- of inactieve modus te activeren.

| Wakeup Source |          |
|---------------|----------|
| LEFT_TRIGGER  |          |
| RIGHT_TRIGGER | Tik op I |
| тоисн         | Dubbel   |

Inschakelen (aangevinkt) of Uitschakelen (niet aangevinkt). ltik om te activeren bij aanraking.

# Privacy

De Privacy-applicatie geeft u controle over de toestemmingen van applicaties.

#### Voor beheren van machtiging, gaat u naar Systeeminstellingen 🔯 → Privacv

# Toestemmingsbeheer

Hiermee wordt de toestemming verleend van een app die gebruik maakt van opslag en locatie.

- Om de toestemmingen voor een app te beheren, tikt u op **Toestemmingsbeheer**.
- Tik in het menu van Toestemmingsbeheer op een app die u wilt beheren (bijv. camera).
- Vanuit de camera-eigenschap wordt getoond welke applicaties cameramachtigingen hebben.
- Om een applicatie toe te staan, tikt u op een app uit het menu AFGEWEZEN.
- Om toestemming voor een applicatie te weigeren, tikt u op een app in het menu TOEGESTAAN.

# Wachtwoorden tonen

Dit zal het symbool kortstondig weergeven terwijl u een wachtwoord typt.

- Om in O en uit te schakelen, tikt u op Toon wachtwoorden.

# Vergrendelscherm

Dit toont alle notificatie-inhoud in het vergrendelscherm.

Om in 💽 en uit 🔲 te schakelen, tikt u op **Vergrendelscherm.** •

# ⊘ Locatie

# Voor het aanpassen van locatie-instellingen, gaat u naar Systeeminstellingen 🔯 →Locatie

- Tik op Locatie.
- Om in of uit te schakelen, tikt u op Locaties gebruiken.

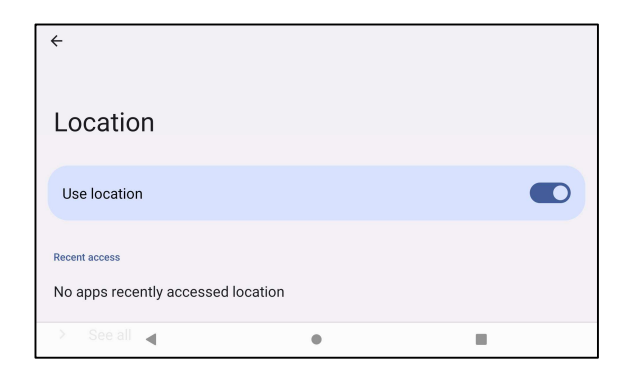

- Voor apps die onlangs een locatie hebben aangevraagd, tikt u op **Alles bekijken**.
- Om de toestemming bij te werken, tikt u op **App toestemming**.
- Om te scannen naar Wi-Fi-netwerken en Bluetooth, tikt u op Wi-Fi en Bluetooth-scannen,

Opmerking: Met deze functie kunnen apps op elk moment naar Wi-fi netwerken en Bluetooth zoeken. Dit kan worden gebruikt om de locatiegebaseerde functies en diensten te verbeteren.

# Beveiliging

# Om de beveiligingsinstellingen te wijzigen, gaat u naar Systeeminstellingen 🔯 ightarrow Beveiliging

# Schermvergrendeling

- Tik op Schermvergrendeling.
- Selecteer de beveiliging die u wilt instellen vanuit het menu. De standaard beveiliging is Swipe.

# **Swipe Beveiliging**

• Tik op Swipe.

# **Patroon Beveiliging**

- Tik op **Patroon**.
- Teken een patroon voor beveiliging (zie afbeelding als voorbeeld) en tik op VOLGENDE.

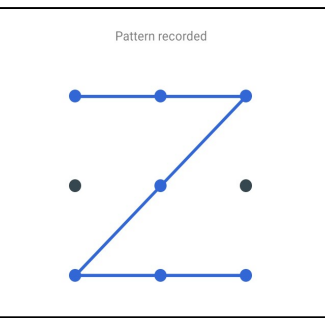

- Teken hetzelfde patroon opnieuw en tik op **BEVESTIGEN**.
- Volg de instructies op het scherm en tik op KLAAR.

# **Pin Beveiliging**

- Tik op **PIN**.
- Tik op **JA**.
- Voer een PIN-code in van minstens 4 cijfers en tik op VOLGENDE.
- Voer de PIN-code opnieuw in en tik op **BEVESTIGEN**.
- Volg de instructies op het scherm en tik op **KLAAR**.

# Wachtwoord Beveiliging

- Tik op **Wachtwoord**.
- Tik op **JA**.
- Voer een wachtwoord in van minstens 4 letters en tik op **VOLGENDE**.
- Voer het wachtwoord opnieuw in en tik op **BEVESTIGEN**.
- Volg de instructies op het scherm en tik op **KLAAR**.

# Schermvergrendeling verwijderen

- Om de schermvergrendeling te verwijderen, tik op Schermvergrendeling.
- Indien hierom wordt gevraagd, voert u het wachtwoord in (alleen van toepassing op PIN, PATROON en WACHTWOORD beveiliging).
- Tik op **Geen** om de schermvergrendeling te verwijderen.
- Tik op **JA**.
- Tik op **VERWIJDEREN** om te bevestigen.

# Accounts

# Om een account toe te voegen, gaat u naar Systeeminstellingen $\textcircled{1}{2}$ $\rightarrow$ Accounts

- Om een account aan te maken, tikt u op Account.
- Tik op + Account toevoegen.
- Voer een e-mailaccount in.
- Voer een Account type in dat u wilt toevoegen (PERSOONLIJK POP3 of PERSOONLIJK IAMP).
- Volg de instructies op het scherm om de installatie te voltooien.

# Toegankelijkheid

De Toegankelijkheid is een groot menu op het scherm voor het bedienen van het Elo Mobile POS-apparaat. U kunt het scherm, geluid en de tekst op het scherm bedienen en nog veel meer.

# Om de instellingen te wijzigen, gaat u naar Systeeminstellingen $[20]{00}$ – Toegankelijkheid

- Selecteer in het menu een functie om de instelling te wijzigen.
- Tik op de functie om deze in 💭 of uit 💭 te schakelen.
- Om de schuifbalk aan te passen, sleept u de schuifbalk naar rechts of naar links.

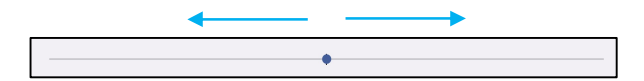

• Voor andere instellingen tikt u op de functie en volgt u de instructies op het scherm om de instelling te voltooien.

| Screen reader                                                  | Interaction controls                                                                   |
|----------------------------------------------------------------|----------------------------------------------------------------------------------------|
| Select to Speak Off / Hear selected text                       | Accessibility Menu<br>Off / Control device via large menu                              |
| TalkBack<br>Off / Speak items on screen                        | Switch Access<br>Off / (Outdated version) Control device with switches or front camera |
|                                                                | 😆 System controls                                                                      |
| Display                                                        | Vibration & haptic strength                                                            |
| Text and display                                               | Ring Off, notification On, touch On                                                    |
| Extra dim<br>Dim screen beyond your phone's minimum brightness | Captions                                                                               |
| Dark theme     Will never turn on automatically                | Caption preferences<br>off                                                             |
| Magnification                                                  | Audio                                                                                  |
| off                                                            | 🐠 Audio adjustment                                                                     |
|                                                                |                                                                                        |
|                                                                | General                                                                                |
|                                                                | Accessibility shortcuts                                                                |
|                                                                | Text-to-speech output                                                                  |

# (i) Systeem

Om de instellingen te wijzigen, gaat u naar Systeeminstellingen 🔯 – Systeem

# Talen & invoer

- Om de taal te veranderen, tik op **Talen & invoer**.
- Tik op **Talen**.
- Tik op + Taal toevoegen en maak uw keuze uit de lijst van talen om deze toe te voegen (bijv. Spaans).

### •

| ÷  |                          |   | : |
|----|--------------------------|---|---|
| La | nguages                  |   |   |
| 1  | English (United States)  |   | = |
| 2  | Español (Estados Unidos) |   | = |
| +  | Add a language           |   |   |
|    | •                        | ٠ |   |

- Na het kiezen van een taal, tik op het ᠄ 3-punts menu en tik dan op Verwijderen.
- Om een taal te veranderen van bijvoorbeeld Engels naar Spaans, tik op Engels en tik dan op 🔳

| ÷                                            |   |  | ÷   |         |                    |         |        |        |
|----------------------------------------------|---|--|-----|---------|--------------------|---------|--------|--------|
| Languages                                    |   |  | Lar | ngua    | ges                |         |        |        |
| English (United States)                      |   |  |     | English | Remove selected la | nguage? | CANCEL | REMOVE |
| <ul> <li>Español (Estados Unidos)</li> </ul> |   |  |     | Españo  | l (Estados Unidos) |         |        |        |
|                                              |   |  |     |         |                    |         |        |        |
| ۹.                                           | • |  |     |         | •                  | •       |        | •      |

• Tik op OK om de geselecteerde taal te verwijderen.

# Datum & tijd

**Opmerking:** De aanbevolen instelling voor "Datum en tijd" is het gebruik van "Tijd automatisch instellen".

En voor Tijdzone wanneer het is ingesteld op "Tijdzone automatisch instellen", en "Locatie gebruiken voor instellen van tijdzone".

| ÷                         | ← Date & time                                             |
|---------------------------|-----------------------------------------------------------|
| Date & time               | Time<br>2:44 PM<br>Time zone                              |
| Date<br>February 28, 2024 | Set time zone automatically Use location to set time zone |
| <b>Time</b><br>2:44 PM    | Time zone<br>GMT-08:00 Pecific Standard Time              |
| Time zone                 | Time format                                               |

### Voor handmatige instellingen

- Om de tijd en datum in te stellen, tikt u op Datum & Tijd.
- Tik op Netwerktijd gebruiken om deze uit te schakelen.
- Tik op **Datum** en voer vervolgens de datum in.
- Tik op **Tijd** en voer de tijd in.

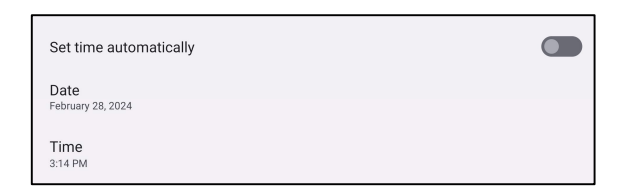

• Voor instellen van tijdzone tikt u op Tijdzone automatisch instellen en/of Locatie gebruiken voor instellen van tijdzone voor selecteren van uw tijdzone.

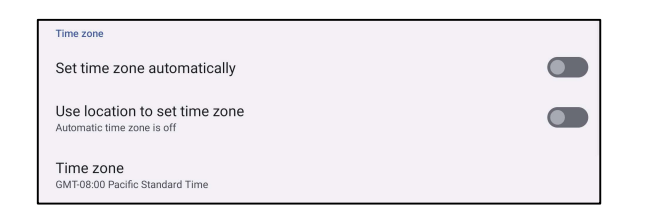

Gebruikershandleiding – Elo Pay M100

• Om de tijdsnotatie in te stellen op 12 uur, tikt u op **Standaardinstelling gebruiken**.

| Time format        |  |
|--------------------|--|
| Use locale default |  |

• Om de 24 uursnotatie in te stellen, tikt u op **24 uursnotatie gebruiken**.

| Use 24-hour format |  |
|--------------------|--|
|--------------------|--|

# Geavanceerd

### **Reset opties**

- Om een volgende optie te selecteren die u wilt resetten, tikt u op Reset-opties.
- Selecteer in de lijst een item dat u wilt resetten en tik er vervolgens op om het uit te voeren en volg de instructies op het scherm.

| ÷                              |   |   |
|--------------------------------|---|---|
| Reset options                  |   |   |
| Reset WLAN, mobile & Bluetooth |   |   |
| Reset app preferences          |   |   |
| Erase downloaded SIMs          |   |   |
| Erase all data (factory reset) |   |   |
| •                              | • | - |

# Meerdere gebruikers

- Tikop Meerdere gebruikers.
- Tik de tuimelschakelaar op AAN 🔍.

### Om te schakelen tussen gebruikers

• Tik op een gebruiker of naam uit de volgende optie.

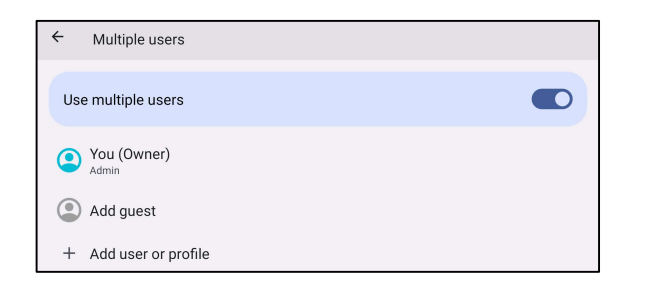

### Om een gebruiker toe te voegen

**Opmerking:** alleen de admin kan gebruikers toevoegen.

- Tik op + Voeg gebruiker of profiel toe.
- Om apps en inhoud voor de gebruiker in te stellen, tikt u op **Gebruiker.** Volg de instructies op het scherm om het instellen van een account te voltooien.
- Om de toegang tot apps en inhoud voor de gebruikers te beperken, tikt u op **Beperkt profiel.** Volg de instructies op het scherm om het instellen van een account te voltooien.

### Om een gast van het apparaat te verwijderen

- Tik op het <sup>1</sup> 3-punts menu in het scherm voor **Meerdere Gebruikers**.
- Tik op Verwijder Gast van dit toestel.

## Om de naam van het Admin-profiel te wijzigen

- Tik op <sup>(2)</sup> admin.
- Voer de naam in.
- Tik op **OK** om op te slaan.

# Over het apparaat

Om specifieke informatie over de mobiele POS te bekijken.

# Om de instellingen te bekijken en te wijzigen, gaat u naar Systeeminstellingen 🔯 $\rightarrow$ Over het apparaat

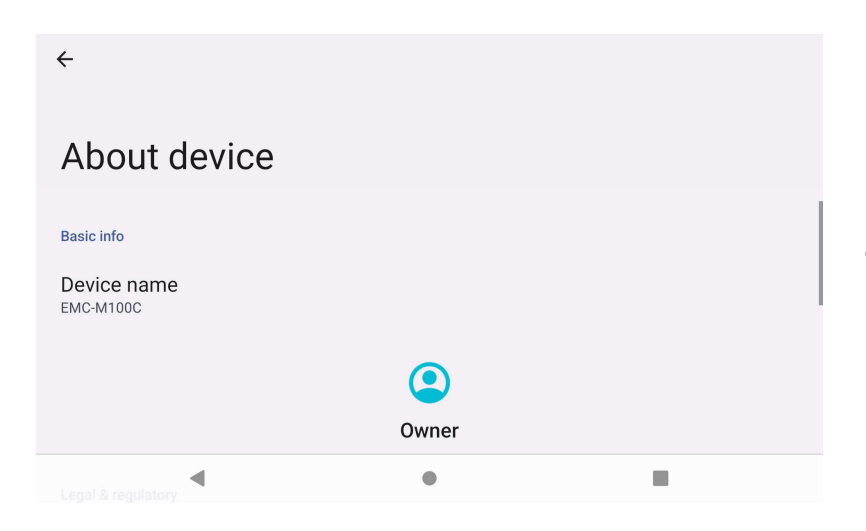

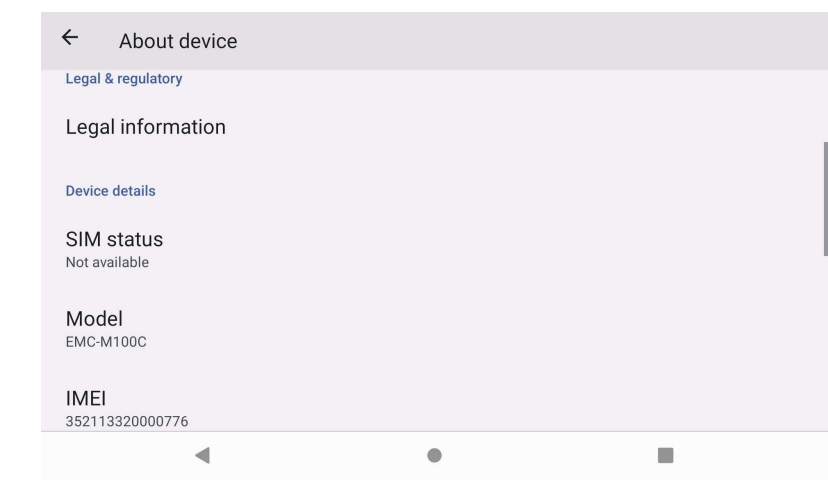

• Tik één keer om de naam van het toestel te wijzigen.

- Tik één keer om juridische informatie te bekijken.
- Tik één keer om SIM-status te bekijken.
- Tik één keer om informatie over het model, de hardware en het serienummer te bekijken. Tik één keer om de ,modelbeschrijving te bekijken.
- Tik één keer om IMEI-informatie te bekijken IMEI en IMEI SV (draadloze SKU's).

| ← About device                                                                                                    |   |   |                                    |
|----------------------------------------------------------------------------------------------------|---|---|------------------------------------|
| IMEI<br>352113320000776                                                                                                    |   |   |                                    |
| Android version                                                                                                    |   | • | Tik eenmaal on<br>versie, Kernel-v |
| Device identifiers                                                                                                    |   |   |                                    |
| IP address<br>fe80::b441:25ff:fe57:356<br>10.164.9.140                                                                                                    |   | • | IP-adres/Wi-Fi/                    |
| Wi-Fi MAC address<br>To view, choose saved network                                                                                                    |   |   |                                    |
| •                                                                                                    | • |   |                                    |
|                                                                                                    |   |   |                                    |
| ← About device                                                                                                    |   |   |                                    |
| About device     Wi-Fi MAC address     To view, choose saved network                                                                                                    |   |   |                                    |
| <ul> <li>← About device</li> <li>Wi-Fi MAC address<br/>To view, choose saved network</li> <li>Device Wi-Fi MAC address<br/>1c:ee:c9:64:0d:57</li> </ul>                                                                                                    |   |   |                                    |
| <ul> <li>← About device</li> <li>Wi-Fi MAC address<br/>To view, choose saved network</li> <li>Device Wi-Fi MAC address<br/>1c:ee:c9:64:0d:57</li> <li>Bluetooth address<br/>1c:ee:c9:64:0d:56</li> </ul>                                                                             |   |   |                                    |
| <ul> <li>✓ About device</li> <li>Wi-Fi MAC address<br/>To view, choose saved network</li> <li>Device Wi-Fi MAC address<br/>1c:ee:c9:64:0d:57</li> <li>Bluetooth address<br/>1c:ee:c9:64:0d:56</li> <li>Up time<br/>140000</li> </ul>                                                 |   |   | Actieve tiid                       |
| <ul> <li>← About device</li> <li>Wi-Fi MAC address<br/>To view, choose saved network</li> <li>Device Wi-Fi MAC address<br/>1::ee:c9:64:0d:57</li> <li>Bluetooth address<br/>1::ee:c9:64:0d:56</li> <li>Up time<br/>14:00:00</li> </ul>                                               |   |   | Actieve tijd                       |
| <ul> <li>← About device</li> <li>Wi-Fi MAC address<br/>To view, choose saved network</li> <li>Device Wi-Fi MAC address<br/>1c:ec:0964:0d:57</li> <li>Bluetooth address<br/>1c:ec:09.64:0d:56</li> <li>Up time<br/>14:00:00</li> <li>Build number<br/>6.000.000.0205+7100p</li> </ul> |   |   | Actieve tijd<br>Build-nummer       |

- Tik eenmaal om Android-versie, beveiliging, systeemupdate, Basebandversie, Kernel-versie en bouwnummer weer te geven.
- IP-adres/Wi-Fi/Bluetooth-informatie.

# **Deel 4: Operationeel**

Over de Camera-app

# Camerafuncties

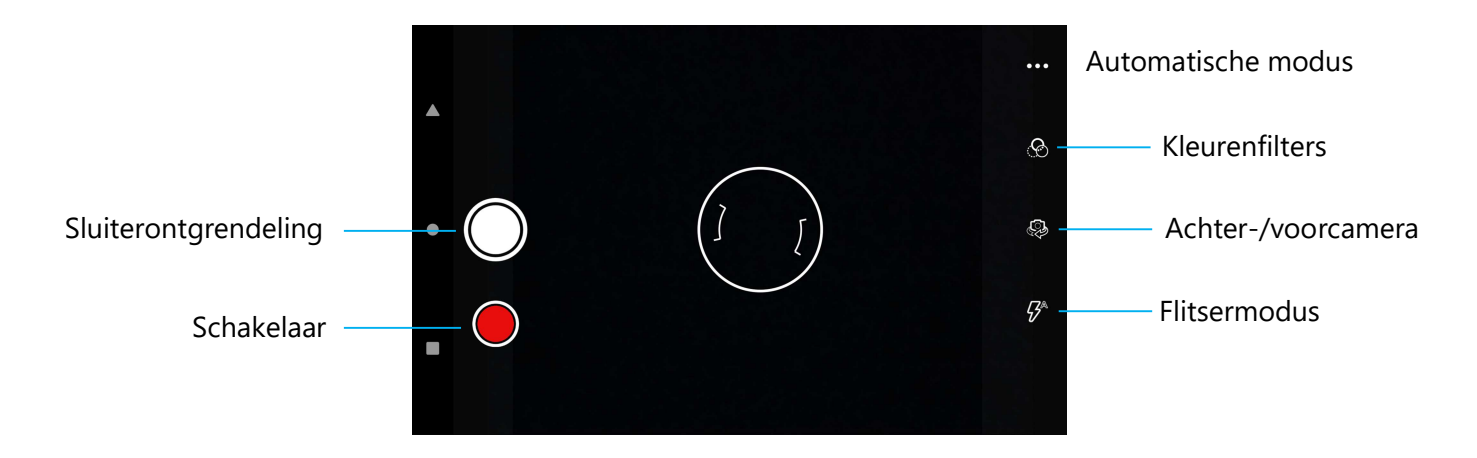

Schakelaar – Een schakelaar voor de video-opnamemodus.

Automatische modus – Voor het selecteren van de beste belichtingsinstellingen voor het type Automatisch wordt opgenomen. Dat wil zeggen, naast de hoeveelheid licht in de scène.

De andere opties zijn: HDR, ProMode.

Flitsermodus – voor regeling van de flits. Opties zijn: Auto, Aan, Uit.

Kleurenfilter - Voor foto-effect. Opties zijn onder andere Mono – Sepia – Negative – Solarize – Posterize – Aqua.

Sluiterontgrendeling - voor het maken van foto's.

# Geavanceerde instellingen

| ÷            | Settings                  |                                                                                                    |  |  |  |
|--------------|---------------------------|----------------------------------------------------------------------------------------------------|--|--|--|
| Genera       | 1                         |                                                                                                    |  |  |  |
| Ø            | GPS location              | <ul> <li>Voor het tonen van locatie-informatie in een foto om de fotograaf te laten zien waar de camera<br/>zich bevond toen de foto werd genomen</li> </ul>                                           |  |  |  |
| <u>[¢]</u>   | Face Detection            | <ul> <li>Voor het detecteren van gezichten in foto's en deze te herkennen om de focus en belichting<br/>automatisch aan te passen.</li> </ul>                                                          |  |  |  |
| Still ca     | mera                      |                                                                                                    |  |  |  |
| ( <u>3</u> 0 | Countdown timer<br>Off    | <ul> <li>Is een timer die een vertraging geeft tussen het indrukken van de ontspanner. Wordt het meest<br/>gebruikt om fotografen zelf een foto te laten maken (vaak met familie) handsfree</li> </ul> |  |  |  |
| ð            | Continuous Shot           | <ul> <li>Voor het maken van meerdere foto's die binnen een kort tijdsbestek en snel achter elkaar geno<br/>moeten worden.</li> </ul>                                                                   |  |  |  |
| ···;         | Picture size<br>8M pixels | <ul> <li>Voor het wijzigen van de fotoresolutie.</li> </ul>                                                                                                    |  |  |  |
| ۷            | Picture quality<br>High   | • Voor het verbeteren van foto's en beelden.                                                                                                    |  |  |  |
| 1            | Redeye Reduction          | • Voor het verminderen van de verkleuring bij het maken van een foto met behulp van de flitser.                                                                                                    |  |  |  |
| 2            | Exposure<br>0             | Belichting is de hoeveelheid licht die uw camerasensor bereikt. Het is een cruciaal onderdeel van het belder ef denker uw fetels liiken                                                                |  |  |  |
| WB           | White balance<br>Auto     | <ul> <li>Noe helder of donker uw foto's lijken.</li> <li>Voor het elimineren van de verkleuring in een beeld als gevolg van bepaalde kleuren in de scène</li> </ul>                                    |  |  |  |
|              | Shutter Sound             | <ul><li>met meer intensiteit en/of een hogere of lagere "temperatuur".</li><li>Speel een toon af bij het maken van een foto.</li></ul>                                                                 |  |  |  |
|              | Picture Format<br>JPEG    | Voor het wijzigen van de bestandsindeling van een foto.                                                                                                    |  |  |  |

# Videofuncties

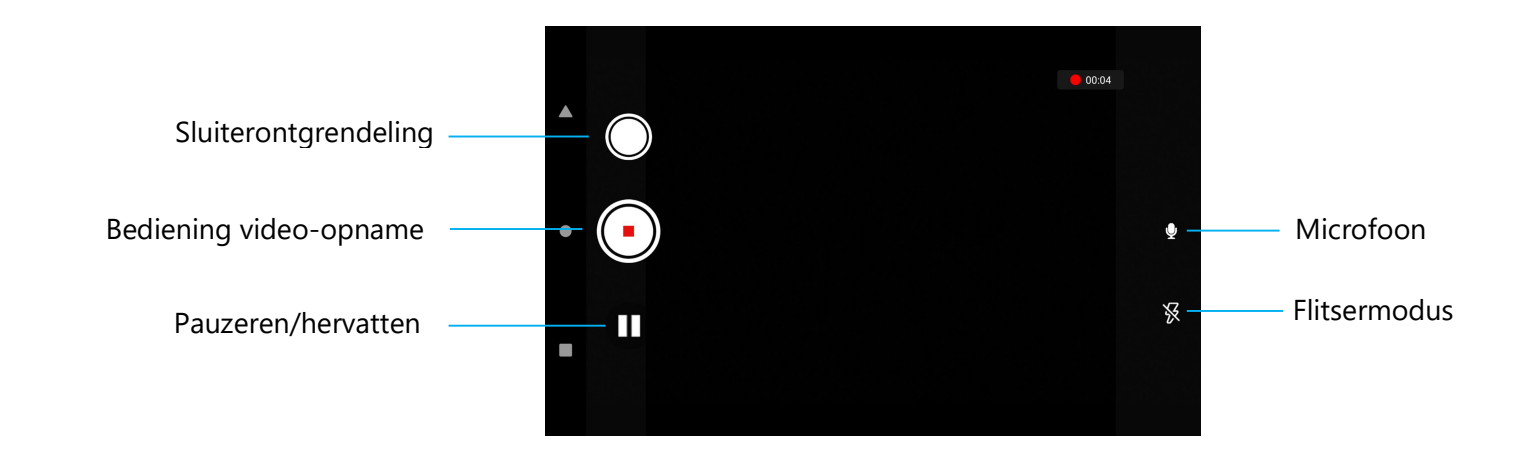

Sluiterontgrendeling – Een foto maken terwijl een video-opname bezig is.

Bediening video-opname – Het opnemen van video's starten/stoppen.

Pauzeren/hervatten – Video-opname pauzeren/hervatten.

Flitsermodus – voor regeling van de flits. Opties zijn: Auto, Aan, Uit.

**Microfoon** - Om geluid op te nemen bij een video.

### Geavanceerde instellingen

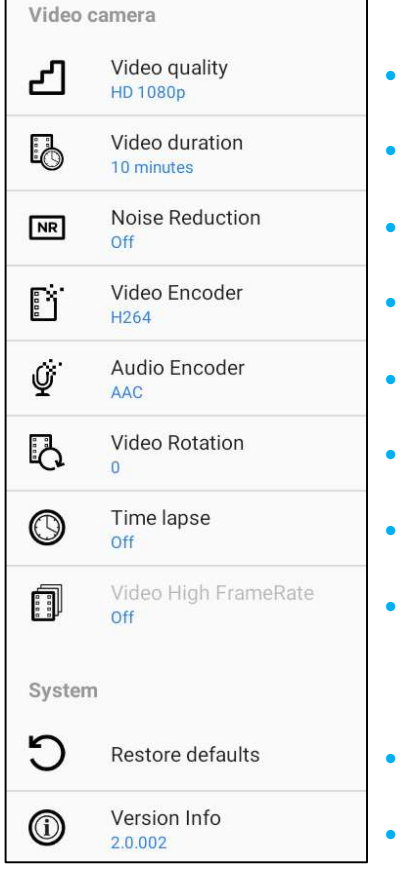

- Voor het wijzigen van de videoresolutie.
- Is een automatische timer om de video-opname te stoppen zonder op het video-opname-symbool te drukken.
- Is een functie die ruis vermindert waardoor de foto zijn scherpte verliest. Deze modus is alleen aanbevolen voor gebruik terwijl u foto's maakt in kunstmatig licht, zoals binnenshuis. Voor het wijzigen van de video-encoder voor het videobestand.
- Voor het wijzigen van de audio-encoder voor het videobestand.
- Voor het wijzigen van de rotatie van de video.
- Voor het wijzigen van het interval wanneer de timelapse-functie is ingeschakeld.
- HFR verwijst naar hogere framesnelheden dan de standaard voorafgaand aan de praktijk (bijv. 24 fps voor standaard films).
- Voor het herstellen van de standaardinstellingen.
- Toont de versie-informatie van de cameratoepassing.

# Foto's maken en een Video's opnemen

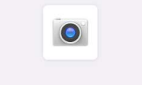

Snapdragon Camera

- Tik op Snapdragon camera app om toegang te krijgen tot de Digitale camera.
- Om de camera- en video-instellingen te wijzigen, zie functies.

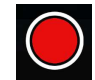

Voor video-opname tikt u op Videopictogram 🖳

- \* Tik op het pictogram Microfoon 🔮 om het geluid tijdens de opname te dempen en weer in te schakelen.
- \* Tik op het pictogram Pauzeren und om de opname te pauzeren.
- Als u klaar bent met opnemen, tikt u op 🖸 Stop-pictogram.

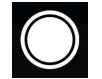

Voor de camera, tikt u op het Camera-pictogram 📿.

- ◆ Ga naar de geavanceerde instellingen om het sluitergeluid in en uit te schakelen. Zie camerafuncties.
- Als u een object of scène wilt inzoomen, plaatst u twee vingers samen op het scherm, spreidt u ze uit elkaar om in te zoomen en knijpt u ze naar elkaar toe om uit te zoomen.
- Om een object of scène automatisch scherp te stellen, tikt u op het scherm.

# Over bestandstoepassing

De Bestandsbeheer app helpt bij het beheren, verwijderen, printen, delen en overzetten van bestanden tussen de mobiele opslag en een computer. Om toegang te krijgen tot foto's, video's, screenshots, audio, downloads en mobiele interne / externe opslag, gaat u naar de applicatielade.

- Tik op 🛄 bestandstoepassing uit de toepassingslade.
- Tik op het  $\equiv$  menu met 3 regels en kies een van de volgende opties.
- Tik op 🔼 Afbeeldingspictogram voor foto's en schermafbeeldingen.
  - Tik op Cameramap voor foto's.
  - Tik op Screenshot-map voor schermafbeeldingen.
  - Tik op Wideo voor opgenomen video's.
  - Tik op de map Camera.
  - Tik op Audio voor opgenomen audio.
  - Tik op <sup>1</sup>/<sub>2</sub> voor gedownloade items.
  - Tik op uoor mobiele interne opslagmappen.
  - Tik op voor mobiele externe opslagmappen.

## Bestanden verwijderen

- Om bestanden uit de bovenstaande mappen te verwijderen, houdt u een item ingedrukt of tikt u op het 🕴 3 stips menu om alle items in de map te selecteren.
- Tik op 📕 om te verwijderen.
- Tik op **OK** om te bevestigen.

# Bestanden Kopiëren en Verplaatsen

- TOm bestanden te kopiëren of te verplaatsen naar een nieuwe locatie houdt u een item in de bovenstaande mappen ingedrukt of tikt u op het <sup>•</sup> 3-stips menu om alle items in de map te selecteren.
- Tik nogmaals op het <sup>3</sup>-stips menu en kies "Kopieer naar" of "Verplaats naar".
- Tik op het  $\equiv$  menu met 3 regels en kies uit de volgende opties waar u het item wilt verplaatsen of kopiëren.
- Om een nieuwe map aan te maken, tikt u op het <sup>‡</sup> 3-stips menu.
- Hernoem de map.
- Tik op Kopiëren en Verplaatsen om te bevestigen.
- Bestand adrukken.

<u>**Opmerking:**</u> Om af te drukken moet u een printer instellen. Zie Instellingen  $\rightarrow$  Aangesloten apparaat  $\rightarrow$  Afdrukken.

- Om bestanden uit de bovenstaande mappen af te drukken, tikt u één keer op een item.
- Tik op het <sup>•</sup> 3-punts menu en tik op Afdrukken.

### Bestanden delen

**<u>Opmerking</u>**: Zorg ervoor dat beide apparaten Bluetooth zijn gekoppeld. Zie Verbonden apparaten  $\rightarrow$  Bluetooth in deze gebruikershandleiding.

- Om bestanden uit de bovenstaande mappen te delen, houdt u een item ingedrukt.
- tik op het pictogram < Delen.
- Om te delen via Bluetooth, tikt u op het \* Bluetooth-pictogram.
- Om te delen via e-mail, tikt u op het pictogram <sup>e</sup> E-mail
- Voor meer opties houdt u een item uit de bovenstaande mappen vast.
- Tik op het <sup>‡</sup> 3-punts menu en kies uit de volgende opties en volg de instructies op het scherm.

# Scannen van QR-code met geïntegreerde camera

Om de functionaliteit van de camera voor het lezen van QR-code te testen, opent u (Camera / Snapdragon app) vanuit de applicatielade. De app maakt het mogelijk om de camera in te schakelen als beeldvormer, de barcodegegevens te decoderen en de inhoud van de barcode weer te geven.

- Open de cameratoepassing (Snapdragon).
- Maak hieronder een foto van de volgende QR-code.
- Tik op de fotogalerij linksonder.
- Tik onder de afbeelding van de QR-code op het QR-pictogram .
- Tik op de inhoud van de QR-code
- •
- Nadat u op de inhoud hebt getikt (<u>www.elotouch.com</u>), wordt de website geopend.
### NFC / EMV

#### NFC/EMV contactloze lezer Spec

EMVCo L1 en L2 contactloos gecertificeerd:

- Visa PayWave.
- MasterCard PayPass.
- AMEX ExpressPay.
- Discover D-PAS.
- JCB Jspeedy.
- UnionPay QuickPass.
- Interac Flash.

Compatibel met:

- ISO14443 Type A & B (voor EMV-kaarten) lees- en schrijfmodus.
- ISO18092.
- MiFare.

#### Lezen van NFC en EVM kaart

- Om te beginnen met het lezen van NFC-kaart, opent u de Elo demo betaalapp of afhankelijk van welke applicatie is geïnstalleerd.
- Volg de instructies op het scherm.
- Wanneer het apparaat klaar is om te lezen, plaatst u de NFC-kaart op de plaats zoals hieronder aangegeven.
- Wanneer de kaart gelezen is, zal er standaard een pieptoon afgaan.

### SCR

#### Smartcard-lezer

- Voldoet aan ISO7816-norm.
- Voldoet aan PCI-PTS, EMVCo L1 en L2.
- Ondersteunde kaartplannen.
  - 🔹 Visa.
  - Mastercard.
  - American Express.
  - Discover.
  - JCB.
  - UnionPay.

#### SCR-kaart lezen

- Om te beginnen met het lezen van de SCR, opent u de Elo demo Payment app of welke applicatie ook geïnstalleerd is.
- Volg de instructies op het scherm.
- Plaats de kaart op de locatie.

### MSR (optioneel)

Bidirectionele MSR die tot drie sporen van gegevens kan lezen op ISO 7810/7811.

#### MSR-kaart lezen

- Om te beginnen met het lezen van de MSR, opent u de Elo demo Payment app of welke applicatie ook geïnstalleerd is.
- Volg de instructies op het scherm.
- Swipe de kaart op de locatie.

### Over volledige fabrieksreset Elo Pay M100

Een volledige fabrieksreset mag alleen worden uitgevoerd als alle andere herstelmethoden en alle andere opties voor probleemoplossing zijn mislukt. Het uitvoeren van een volledige fabrieksreset leidt tot verlies van gegevens. Deze opties zullen de originele fabrieksbeeldstatus herstellen door alle gegevens in de hoofdopslag op de Elo handbediende computer te wissen.

Opmerking: Het uitvoeren van een fabrieksreset op het **opstartmenu**, als u een Google-account hebt toegevoegd aan de Elo-handcomputer, moet u ervoor zorgen dat uw Google-referenties (gebruikersnaam en wachtwoord) gekoppeld zijn aan de Elo-handcomputer. Als u dit niet hebt, kunt u het apparaat na het resetten niet meer gebruiken. Dit is een veiligheidsmaatregel die voorkomt dat onbevoegde gebruikers het apparaat gebruiken als ze een fabrieksreset uitvoeren op het opstartmenu.

#### Resetten

- Ga naar Systeeminstellingen  $\stackrel{\frown}{\frown}$   $\rightarrow$  Systeem  $\rightarrow$  Geavanceerd  $\rightarrow$  Opties resetten.
- Tik op Wis alle gegevens.
- Tik onder Wis alle gegevens (fabrieksreset) of Wis alle gegevens (fabrieksreset naar EloVidew-modus) op Wis alle gegevens .
- Tik onder Alle gegevens wissen? op Alle gegevens wissen.
- Als dit gelukt is, zal het apparaat automatisch opnieuw opstarten.

## **Deel 5: Onderhoud en probleemoplossing**

### Verzorging en omgang Elo Pay M100

De volgende tips zullen helpen om de optimale prestaties van uw Elo Pay M100 te behouden;

- Om u voor te bereiden op het schoonmaken van het scherm, schakelt u het apparaat uit (indien mogelijk), of zorgt u ervoor dat uw software op het scherm valse aanrakingen kan verdragen terwijl u schoonmaakt.
- Zorg ervoor dat er geen vloeistoffen in het apparaat terechtkomen. Bespuit het Elo-product niet rechtstreeks. Gebruik in plaats daarvan natte doekjes, een besproeide doek of een vochtige doek en knijp het overtollige vocht eraf.
- Kies alleen niet-schurende reinigingsdoekjes of -doeken om krassen op de touchscreens te voorkomen.
- Vermijd sterk geconcentreerde alcohol (> 70%), onverdund bleekmiddel of ammoniakoplossingen, omdat deze verkleuring kunnen veroorzaken.
- Veeg de oppervlakken af met de juiste doekjes of doeken en goedgekeurde reinigingsmiddelen en laat ze drogen.
- Voor aanvullende reinigingsmethoden en aanbevolen reinigings- en desinfectiemiddelen kunt u terecht op <a href="https://www.elotouch.com/support/technical-support/cleaning">https://www.elotouch.com/support/technical-support/cleaning</a>

Opmerking: De Elo Pay M100-terminal is uitgerust met verzegelde labels. De terminaleenheid bevat geen onderdelen die door de gebruiker kunnen worden onderhouden. Probeer in geen geval de terminal te demonteren. Voer alleen de probleemoplossing uit voor de aanpassingen die zijn opgegeven in deze gebruikershandleiding. Neem voor alle overige services, contact op met uw lokale Elo-serviceprovider. Service die is uitgevoerd door onbevoegde vertegenwoordigers, kan elke garantie ongeldig maken.

### Nabeelden Wat zijn nabeelden? Wat veroorzaakt nabeelden?

Persistentie van beelden, inbranden van beelden en nabeelden zijn termen gebruikt voor LCD-nabeelden. LCD-nabeelden treden op wanneer een vast patroon gedurende een langere periode wordt weergegeven. Het vaste patroon veroorzaakt een parasitaire capaciteit voor opbouw binnen het LCD-component, wat voorkomt dat de vloeibare kristalmoleculen terugkeren naar hun normale ontspannen status.

Alle LCD's/CRT's en kleurenplasmadisplays zijn, in verschillende mate, gevoelig voor nabeelden. Op fosfor gebaseerde weergave-apparaten, zoals CRT's en kleurenplasmadisplays, zijn het meest gevoelig, en nabeelden op fosforgebaseerde apparaten zijn vaak onomkeerbaar. Transmissieve apparaten, zoals LCD's, zijn minder gevoelig, en in de meeste gevallen kunnen LCD-nabeelden worden teruggedraaid.

De mate van nabeelden hangt af van het beeldpatroon, de duur van het vaste beeld, de temperatuur en productievariaties. Evenzo hangt de

mate van diffusies van de nabeelden (hersteltijd) ook af van deze factoren.

### Wat kan eraan worden gedaan?

De beste manier om inbranden van beelden te vermijden is het beperken van de hoeveelheid statische inhoud op de display. Nabeelden kunnen worden vermeden door de display gedurende een tijdsperiode tussen 2 en 4 uur periodiek uit te schakelen.

Voor het reduceren van de kans op nabeelden, raden wij het volgende aan:

Weergeven van afwisselende zwart/wit beelden gedurende 2 tot 4 uur

Een screensaver gebruiken wanneer het aanraakscherm niet wordt gebruikt

Nabeelden veroorzaakt door statische (niet-bewegende) beelden weergegeven gedurende lange perioden (inbranden van beelden) worden niet gedekt door de Elo-garantie.

## Deel 6: Elo-service en ondersteuning

### Elo-service en ondersteuning

**Technische specificaties** 

ga naar **www.elotouch.com/products** voor technische specificaties van dit apparaat

Ondersteuning

ga naar www.elotouch.com/support voor technische ondersteuning

Zie de laatste pagina voor de internationale telefoonnummers voor technische ondersteuning.

Opmerking: Klanten buiten de Verenigde Staten krijgen het advies om contact op te nemen met hun lokale vertegenwoordigers voor hulp bij onderhoud en reparatie, retourzendingen of vervanging van terminals.

### Een terminal terugsturen voor onderhoud en reparatie

Elo raadt u aan contact op te nemen met de technische ondersteuning voor het oplossen van problemen voordat wordt overgegaan tot het terugsturen van het apparaat. Daarna wordt bepaald of een product moet worden gerepareerd. Bezoek de Elo-website om toegang te krijgen tot het online RMA-portal. Alle producten moeten een RMA-nummer hebben voordat ze worden teruggestuurd naar Elo. Het serienummer van het product zal vereist zijn voor het verkrijgen van een RMA.

Bezoek https://myelo.elotouch.com/support/s/ en navigeer naar de sectie Retourzendingen en reparaties van het product of ga direct naar het RMA-portal op http://portal.elotouch.com/

Opmerking: Voordat u een Elo Pay M100-terminal terugstuurt naar Elo, moet u een RMA-nummer verkrijgen. De volgende procedure beschrijft het RMAproces waarbij u een of meerdere Elo Pay M100-terminals terugstuurt voor reparatie of vervanging.

- 1. Haal het PN en SN van het product van de gedrukte labels op de achterkant van elke Elo Pay M100-terminal die moet worden geretourneerd.
- 2. Verkrijg RMA-nummer(s) door het volgende in te vullen.
- 3. Beschrijf de problemen.
- 4. Geef het verzendadres op waarnaar de gerepareerde of vervangingseenheid moet worden teruggestuurd.
- 5. Houd een dossier bij met de informatie en documentatie met betrekking tot de RMA.

# Deel 7: Informatie over Regelgeving

### Electrische veiligheidsinformatie

De eisen op het gebied van spanning, frequentie en stroom moeten worden nageleefd die op het etiket van de fabrikant zijn vermeld. Aansluiting op een andere voedingsbron dan de hier genoemde zal waarschijnlijk leiden tot onjuiste bediening, schade aan de apparatuur of brandgevaar als de beperkingen niet worden opgevolgd.

Het apparaat bevat geen onderdelen die door de gebruiker kunnen worden bediend. Er zijn gevaarlijke spanningen die door deze apparatuur worden opgewekt en die een gevaar voor de veiligheid vormen. Onderhoud mag alleen worden uitgevoerd door een gekwalificeerde servicetechnicus.

1. Open de apparatuur nooit. Om veiligheidsredenen mag de apparatuur alleen worden geopend door gekwalificeerde en ervaren personen.

2. Het voedingssnoer van de apparatuur moet worden aangesloten op een stopcontact met een aardverbinding.

3. Dit product is bedoeld om geleverd te worden door een UL-vermelde (gecertificeerde) voeding, met uitgangsspecificatie van 9Vdc/5Vdc, 2A minimum of 24Vdc, 3A minimum Tma 50 graden C minimum en hoogte 5000m. Als u meer hulp nodig hebt, neem dan contact op met de fabrikant of eigenaar van het UL-bestand of de merkeigenaar voor meer informatie.

4. Vervanging van een batterij door een onjuist type dat een beveiliging kan opheffen

Verwijderen van een batterij in vuur of een hete oven, of mechanisch pletten of knippen van een batterij, wat kan leiden tot een explosie.

Een batterij achterlaten in een omgeving met een extreem hoge temperatuur, wat kan leiden tot een explosie of lekkage van brandbare vloeistof of gas.

5. Gevaar van explosie als de batterij onjuist wordt teruggeplaatst. Vervang alleen door hetzelfde of een equivalent type aanbevolen door de fabrikant, en gooi gebruikte batterijen weg volgens de instructies van de fabrikant.

### Informatie over emissies en immuniteit

Bericht voor gebruikers in de Verenigde Staten:

#### FCC

§ 15.19 Dit apparaat voldoet aan Deel 15 van de FCC-voorschriften. Het gebruik is onderworpen aan de volgende twee voorwaarden: (1) Dit apparaat mag geen schadelijke storing veroorzaken, en (2) dit apparaat moet elke ontvangen storing aanvaarden, met inbegrip van storing die ongewenste werking kan veroorzaken van het apparaat.

§ 15.21 Wijzigingen of aanpassingen die niet uitdrukkelijk zijn goedgekeurd door de partij die verantwoordelijk is voor de naleving, kunnen de bevoegdheid van de gebruiker om de apparatuur te bedienen, ongeldig maken.

Gebruikershandleiding - Elo Pay M100

§ 15.105 Dit apparaat is getest en in overeenstemming bevonden met de limieten voor een digitaal apparaat van klasse B, overeenkomstig deel 15 van de FCC-regels. Deze eisen zijn opgesteld om een redelijke bescherming te bieden tegen schadelijke interferentie bij gebruik in een woning. Deze apparatuur genereert, gebruikt en kan radiofrequentie-energie uitstralen en kan, indien niet geïnstalleerd en gebruikt overeenkomstig de instructies, schadelijke interferentie veroorzaken voor radio-communicatie. Er is echter geen garantie dat interferentie niet zal optreden in een specifieke installatie. Als deze apparatuur wel schadelijke interferentie veroorzakt voor radio- of televisieontvangst, wat kan worden vastgesteld door de apparatuur uit en weer in te schakelen, wordt de gebruiker aangemoedigd om te proberen om de interferentie te corrigeren door een of meerdere van de volgende maatregelen:

- Wijzig de richting of locatie van de ontvangende antenne.
- Vergroot de afstand tussen de apparatuur en de ontvanger.
- Sluit de apparatuur aan op een stopcontact in een ander circuit dan dat waarop de ontvanger is aangesloten.
- -Raadpleeg de leverancier of een ervaren radio/tv-technicus voor hulp.

Deze apparatuur moet zo worden geïnstalleerd en bediend dat er een minimumafstand van 0 cm is voor elke persoon.

Bericht aan de gebruikers in Canada voor de naleving van de IC-voorschriften: Deze apparatuur voldoet aan de klasse B-grenswaarden voor radiostoringen van digitale apparatuur, zoals vastgesteld door de Radio Interference Regulations van Industrial Canada.

#### Informatie over RF-blootstelling (SAR)

Dit apparaat voldoet aan de vereisten van de overheid voor blootstelling aan radiogolven. Dit apparaat is ontworpen en vervaardigd om de emissielimieten voor blootstelling aan radiofrequentie (RF) energie niet te overschrijden.

De blootstellingsnorm voor draadloze toestellen maakt gebruik van een meeteenheid die bekend staat als Specific Absorption Rate, of SAR.

De SAR-limiet die door de FCC is vastgesteld, bedraagt 1,6 W/Kg. Voor op het lichaam gedragen gebruik is dit apparaat getest en voldoet het aan de FCC-richtlijnen voor RF-blootstelling voor gebruik met een accessoire dat geen metaal bevat en het apparaat op minimaal 0 cm van het lichaam plaatst. De conformiteit met RF-blootstelling met een op het lichaam gedragen accessoire dat metaal bevat, is niet getest en gecertificeerd, en het gebruik van een dergelijk op het lichaam gedragen accessoire moet worden vermeden. Elk accessoire dat met dit toestel wordt gebruikt om op het lichaam te dragen, moet het toestel op een afstand van minimaal 0 cm van het lichaam houden.

Het apparaat voor gebruik in de 5150-5250 MHz-band is alleen bestemd voor gebruik binnenshuis

L'appareil utilisé dans la bande 5150-5250 MHz est uniquement destiné à un usage intérieur

#### Verklaring van IC Stralingsblootstelling

Deze EUT voldoet aan de SAR voor algemene bevolking / nietgecontroleerde blootstellingslimieten in IC RSS-102 en werd getest volgens de meetmethoden en -procedures gespecificeerd in IEEE 1528 en IEC 62209. Dit apparaat moet worden geïnstalleerd en gebruikt met een minimale afstand van 0 cm tussen de bron van straling en uw lichaam. Dit apparaat en zijn antenne(s) mogen niet worden geplaatst bij of samen worden gebruikt met een andere antenne of zender.

Cet appareil est conforme aux limites d'exposition DAS incontrôlée pour la population générale de la norme CNR-102 d'Industrie Canada et a été testé en

conformité avec les méthodes de mesure et procédures spécifiées dans IEEE 1528 et IEC 62209. Cet appareil doit être installé et utilisé avec une distance minimale de 0 cm entre l'émetteur et votre corps. Cet appareil et sa ou ses antennes ne doivent pas être co-localisés ou fonctionner en conjonction avec tout autre antenne ou transmetteur.

#### CAN ICES3 (B)/NMB3(B)

Dit apparaat bevat vergunningvrije zender(s)/ontvanger(s) die voldoen aan Innovation, Science and Economic Development Canada's license-exempt RSS(s). Het gebruik is onderworpen aan de volgende twee voorwaarden:

- 1. Dit apparaat mag geen storing veroorzaken.
- 2. Dit apparaat moet elke storing aanvaarden, met inbegrip van storing die ongewenste werking van het apparaat kan veroorzaken.

L'émetteur/récepteur exempt de licence contenu dans le présent appareil est conforme aux CNR d'Innovation, Sciences et Développement économique Canada applicables aux appareils radio exempts de licence. L'exploitation est autorisée aux deux conditions suivantes:

- 1. L'appareil ne doit pas produire de brouillage;
- 2. L'appareil doit accepter tout brouillage radioélectrique subi, même si le brouillage est susceptible d'en compromettre le fonctionnement.

Bericht voor gebruikers in de Europese Unie: Gebruik alleen de meegeleverde voedingskabels en verbindingskabels die met de apparatuur zijn meegeleverd. Vervanging van de meegeleverde snoeren en bekabeling kan de elektrische veiligheid of de CE-markering voor emissies of immuniteit in gevaar brengen, zoals vereist door de volgende normen:

Deze informatietechnologieapparatuur (ITE) moet een CE-markering hebben op het etiket van de fabrikant, wat betekent dat de apparatuur is getest volgens de volgende richtlijnen en normen: Deze apparatuur is getest volgens de vereisten voor het CE-merkteken zoals vereist door de EMC-richtlijn 2014/30/EU, zoals aangegeven in de Europese norm EN 55032, klasse B, en de laagspanningsrichtlijn 2014/35/EU, zoals aangegeven in de Europese norm EN 55032, klasse B, en de laagspanningsrichtlijn 2014/35/EU, zoals aangegeven in de Europese norm EN 62368-1.

#### Algemene informatie voor alle gebruikers

Deze apparatuur genereert, gebruikt en kan radiofrequentie-energie uitstralen. Als het apparaat niet volgens deze handleiding wordt geïnstalleerd en gebruikt, kan het storingen veroorzaken in de radio- en televisiecommunicatie. Er is echter geen garantie dat er geen storing zal optreden in een bepaalde installatie als gevolg van locatiespecifieke factoren.

- 1. Om aan de emissie- en immuniteitseisen te voldoen, moet de gebruiker het volgende in acht nemen:
  - i. Gebruik alleen de meegeleverde I/O-kabels om dit digitale apparaat met een willekeurige computer te verbinden.
  - ii. Gebruik alleen de meegeleverde, door de fabrikant goedgekeurde lijnkabel om aan de eisen te voldoen.
  - iii. De gebruiker wordt gewaarschuwd dat wijzigingen of aanpassingen aan de apparatuur die niet uitdrukkelijk zijn goedgekeurd door de partij die verantwoordelijk is voor de naleving, de bevoegdheid van de gebruiker om de apparatuur te bedienen kunnen doen vervallen.

- 2. Als dit apparaat storing lijkt te veroorzaken in de radio- of televisieontvangst, of in een ander apparaat:
  - i. Verifieer als emissiebron door de apparatuur uit en in te schakelen. Als u vaststelt dat dit apparaat de storing veroorzaakt, probeer dan de storing te verhelpen door een of meer van de volgende maatregelen te nemen:
    - a. Zet het digitale apparaat uit de buurt van de betreffende ontvanger.
    - b. Plaats het digitale apparaat opnieuw (draai) ten opzichte van de betreffende ontvanger.
    - c. Richt de antenne van de betreffende ontvanger opnieuw.
    - d. Steek de stekker van het digitale apparaat in een ander stopcontact zodat het digitale apparaat en de ontvanger zich op verschillende aftakkingen bevinden.
    - e. Ontkoppel en verwijder alle I/O-kabels die het digitale apparaat niet gebruikt. (Onafgewerkte I/O-kabels zijn een potentiële bron van hoge RF-emissieniveaus).
    - f. Sluit het digitale apparaat alleen aan op een geaard stopcontact. Gebruik geen AC-adapterstekkers. (Het verwijderen of doorsnijden van de aarding van het netsnoer kan de RF-emissieniveaus verhogen en kan ook een dodelijk schokgevaar voor de gebruiker opleveren).

Als u extra hulp nodig heeft, raadpleeg dan uw dealer, fabrikant of een ervaren radio- of televisiemonteur.

### Richtlijn voor radioapparatuur

Elo verklaart hierbij dat het type radioapparatuur, Elo handbediende computer, in overeenstemming is met Richtlijn 2014/53/EU. De volledige tekst van de EU-conformiteitsverklaring is beschikbaar op het volgende internetadres: www.elotouch.com.

Dit apparaat is uitsluitend ontworpen en bedoeld voor gebruik binnenshuis.

|                                         | AT | BE | BG | HR | CY | CZ | DK |
|-----------------------------------------|----|----|----|----|----|----|----|
|                                         | EE | FI | FR | DE | EL | HU | IE |
|                                         | IT | LV | LT | LU | MT | NL | PL |
|                                         | PT | RO | SK | SI | ES | SE | UK |
| This device is restricted to indoor use |    |    |    |    |    |    |    |

#### Informatie over RF-blootstelling (SAR)

De blootstellingsnorm voor draadloze toestellen maakt gebruik van een meeteenheid die bekend staat als Specific Absorption Rate, of SAR. De SARlimiet ingesteld door de CE is 10g 2,0 W/Kg. Voor op het lichaam gedragen gebruik is dit apparaat getest en voldoet het aan de CE-richtlijnen voor RF-blootstelling voor gebruik met een accessoire dat geen metaal bevat en het apparaat op minimaal 0 cm van het lichaam plaatst. De conformiteit met RF-blootstelling met een op het lichaam gedragen accessoire dat metaal bevat, is niet getest en gecertificeerd, en het gebruik van een dergelijk op het lichaam gedragen accessoire moet worden vermeden. Elk accessoire dat met dit toestel wordt gebruikt om op het lichaam te dragen, moet het toestel op een afstand van minimaal 0 cm van het lichaam houden.

| 4                    | CE Frequency band [MHz]↩               | CE Maximum transmit power↩         |
|----------------------|----------------------------------------|------------------------------------|
| Bluetooth BR/EDR/LE← | 2400-2483.5↩"                          | < 20 dBm <sup>,</sup> <sup>□</sup> |
| 2.4G Wifi∉           | 2400-2483.5€ <sup>□</sup>              | < 20 dBm <sup>(□</sup>             |
| 5G Wifi∉             | 5150-5350 🗸                            | < 23 dBm <sup>,</sup> -            |
|                      | 5470-57254                             |                                    |
| 5.8GWifi∉            | 5725-58504                             | <13.98 dBm <sup>(2)</sup>          |
| RFID↩                | 13.564                                 | NA←                                |
| GNSS₽                | 1559-1610년                             | NA↩                                |
| WCDMA                | Uplink :←                              | 20.3dBm ~25.7dBm <sup>(□</sup>     |
|                      | Band 1: 1920 ~ 1980MHz↔                |                                    |
|                      | Band 5: 824 ~ 849MHz↔                  |                                    |
|                      | Band 8: 880~ 915MHz <-                 |                                    |
|                      | Downlink:←                             |                                    |
|                      | Band 1: 2110 ~ 2170MHz ~               |                                    |
|                      | Band 5: 869 ~ 894MHz ↔                 |                                    |
|                      | Band 8: 925 ~ 960MHz↩                  |                                    |
| LTE↩                 | Uplink :←                              | 20.3dBm ~25.7dBm <sup>(-3</sup>    |
|                      | Band 1: 1920 ~ 1980MHz↔                |                                    |
|                      | Band 3: 1710 ~ 1785MHz ↔               |                                    |
|                      | Band 5: 824 ~ 849MHz↔                  |                                    |
|                      | Band 7: 2500 ~ 2570MHz↔                |                                    |
|                      | Band 8: 880 ~ 915MHz ~                 |                                    |
|                      | Band 20: 832 ~ 862MHz↩                 |                                    |
|                      | Band 40: 2300 ~ 2400MHz ↔              |                                    |
|                      | Downlink:↔                             |                                    |
|                      | Band 1: 2110 ~ 2170MHz↔                |                                    |
|                      | Band 3: 1805 ~ 1880MHz ↔               |                                    |
|                      | Band 5: 869 ~ 894MHz↩                  |                                    |
|                      | Band 7: 2620~ 2690MHz ↔                |                                    |
|                      | Band 8: 925 ~ 960MHz ↔                 |                                    |
|                      | Band 20: 791 ~ 821MHz↔                 |                                    |
|                      | Band 40: 2300 ~ 2400MHz <sup>(3)</sup> |                                    |

Opmerking: WCDMA en LTE zijn alleen van toepassing op modellen EMC-M100C. De resterende onderdelen, modellen EMC-M100 en EMC-M100C zijn volledig identiek

### ECC/DEC/ (04)08

Het gebruik van de frequentieband 5150-5350 MHz is beperkt tot het gebruik binnenshuis vanwege de beschermingseisen van satellietdiensten. EC-R&TTE-richtlijn EU-Richtlijn 2014/53/EU van het Europees Parlement en de Raad van 16 april 2014 betreffende de harmonisatie van de wetgevingen van de lidstaten inzake het op de markt aanbieden van radioapparatuur en tot intrekking van Richtlijn 1999/5/EC Voor de EER relevante tekst.

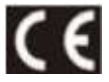

Identificatiemerk en de relevante technische documentatie wordt bewaard door: Elo Touch Solutions, Inc. 670 N. McCarthy Boulevard Suite 100 Milpitas, CA 95035 USA

#### USA FCC ID:

• RBWEMCM100

#### Canada IC ID:

• T10757B-EMCM100

### Agentschap Certificaties

Voor dit randapparaat zijn de volgende certificeringen en keurmerken afgegeven of gedeclareerd:

- UL, FCC (US) Klasse B.
- cUL, IC (Canada)
- CB (Internationale Veiligheid)
- CE (Europa) Klasse B.
- RCM (Australië). (Wordt uitgevoerd/TBC)

### Richtlijn betreffende afgedankte elektrische en elektronische apparatuur (AEEA)

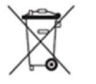

Dit product mag niet worden weggegooid bij het huishoudelijke afval. Het moet worden gedeponeerd bij een inrichting die terugwinning en recycling mogelijk maakt.

Elo heeft in bepaalde delen van de wereld recyclingregelingen getroffen. Voor informatie over hoe u toegang kunt krijgen tot deze regelingen, kunt u terecht bij <u>www.elotouch.com/e-waste-recycling-program/</u>.

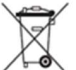

Ce produit ne doit pas être jeté avec les ordures ménagères. Il doit être déposé dans une installation permettant la récupération et le recyclage.

Elo a mis en place des dispositifs de recyclage dans certaines régions du monde. Pour plus d'informations sur la façon dont vous pouvez accéder à ces dispositions, veuillez visiter

www.elotouch.com/e-waste-recycling-program/.

### Voedingsspecificaties

#### **Electrische Waarden**

| Invoer                 | 9VDC/2A, 5VDC/3A (met de USB PD-adapter) |  |  |
|------------------------|------------------------------------------|--|--|
| Bedrijfsomstandigheden |                                          |  |  |
| Temperatuur            | -20°C - 50°C                             |  |  |
| Vochtigheid            | 10% tot 95% (niet-condenserend)          |  |  |
| Hoogte                 | 0 tot +10.000 ft (3.048m)                |  |  |
| Opslagomstandigheden   |                                          |  |  |
| Temperatuur            | -20°C - 60°C                             |  |  |
| Vochtigheid            | 5% tot 95% (niet-condenserend)           |  |  |
| Hoogte                 | 0 tot +35.000 ft (10.668m)               |  |  |

Opmerking: Deze eenheid is bedoeld om geleverd te worden door een externe DC-voeding met UL-goedkeuring, uitvoer is in overeenstemming met ES1, voldoet aan LPS of PS2, gespecificeerd voor 9Vdc/2A minimum en maximum omgevingstemperatuur van 40°C minimum.

## **Deel 8: Garantie-informatie**

Voor informatie over de garantie, gaat u naar <u>http://support.elotouch.com/warranty/</u> Ga naar onze website <u>www.elotouch.com</u> voor de meest recente informatie hieronder:

- Productinformatie.
- Specificaties.
- Komende evenementen.
- Persberichten.
- Softwaredrivers.

Om meer te weten te komen over ons uitgebreid gamma Elo touch-oplossingen, ga naar <u>www.elotouch.com</u>, of bel het dichtstbijzijnde kantoor.

Google, Android, Google Play en andere merken zijn handelsmerken van Google LLC.

Noord-Amerika

Tel +1 408 597 8000 Fax +1 408 597 8001 elosales.na@elotouch.com **Europa** Tel +32 (0)16 70 45 00 Fax +32 (0)16 70 45 49 elosales@elotouch.com

**Azië-Pacific** Tel +86 (21) 3329 1385 Fax +86 (21) 3329 1400 www.elotouch.com.cn

Latijns-Amerika Tel +52 55 2281-6958 elosales.latam@elotouch.com

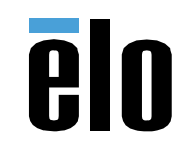